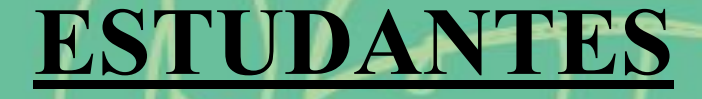

## Programa de Auxílios Estudantis

Orientações para acessar o PROGRAMA DE AUXÍLIOS ESTUDANTIS pelo SIGAA

PAE:

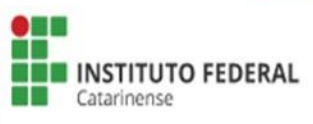

### Acessar SIGAA com login e senha > Clicar Portal do Discente.

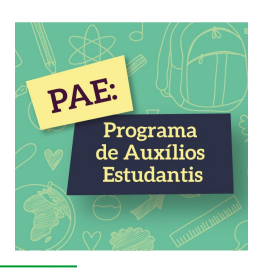

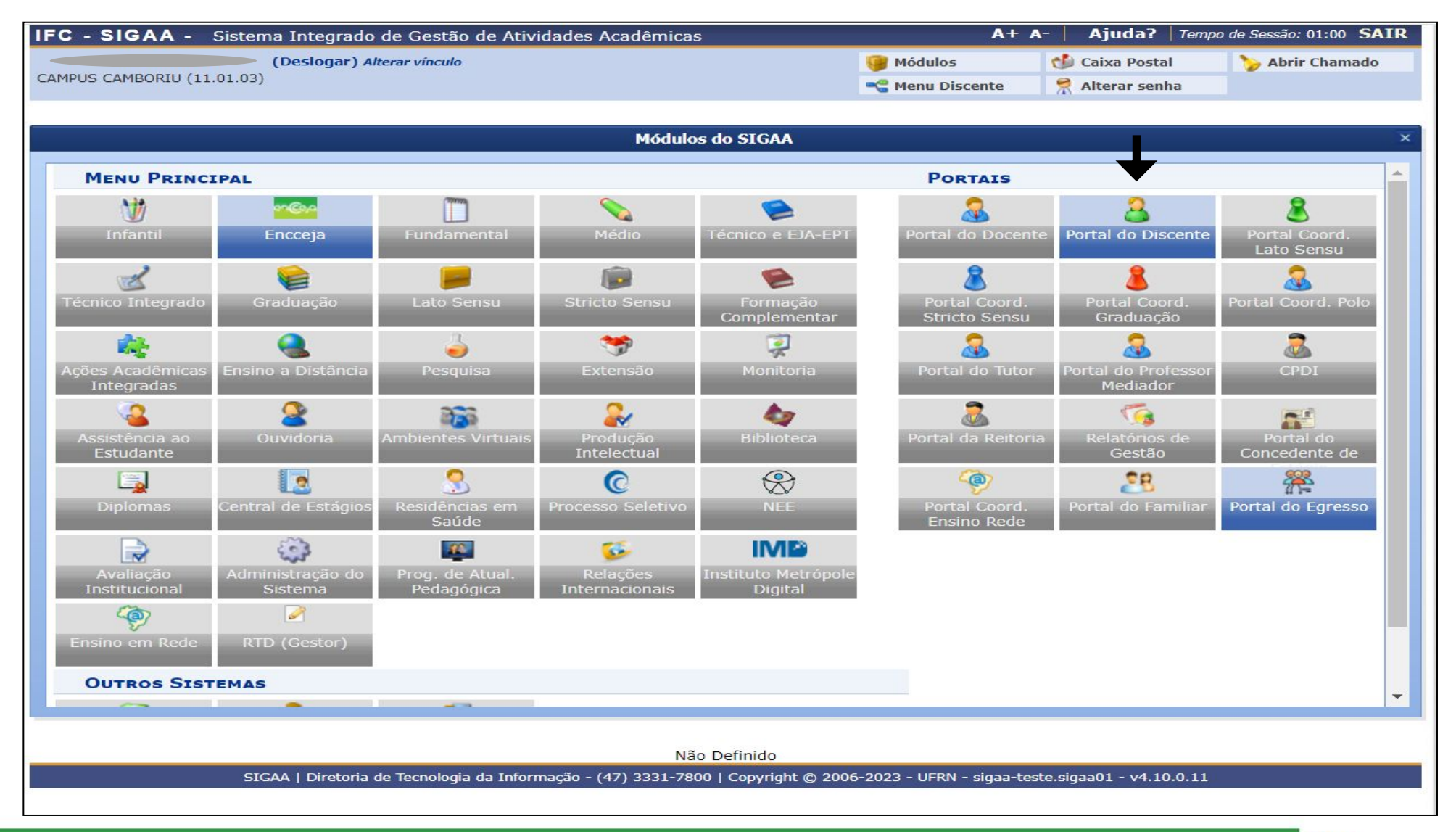

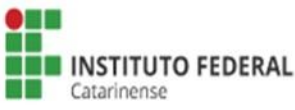

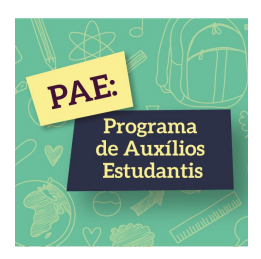

## <u>CADASTRO ÚNICO (QUESTIONÁRIO</u> <u>SOCIOECONÔMICO)</u> <u>1<sup>a</sup> ETAPA</u>

**Importante:** Antes de realizar a sua inscrição, é necessário informar seus dados bancários acessando: Portal do Discente > Meus Dados Pessoais. Será utilizado os dados bancários fornecidos pelo estudante para pagamento do auxílio estudantil, caso ele seja selecionado.

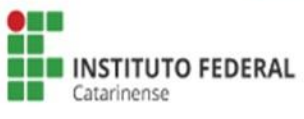

### Clicar em Meus Dados Pessoais > Inserir Dados Bancários.

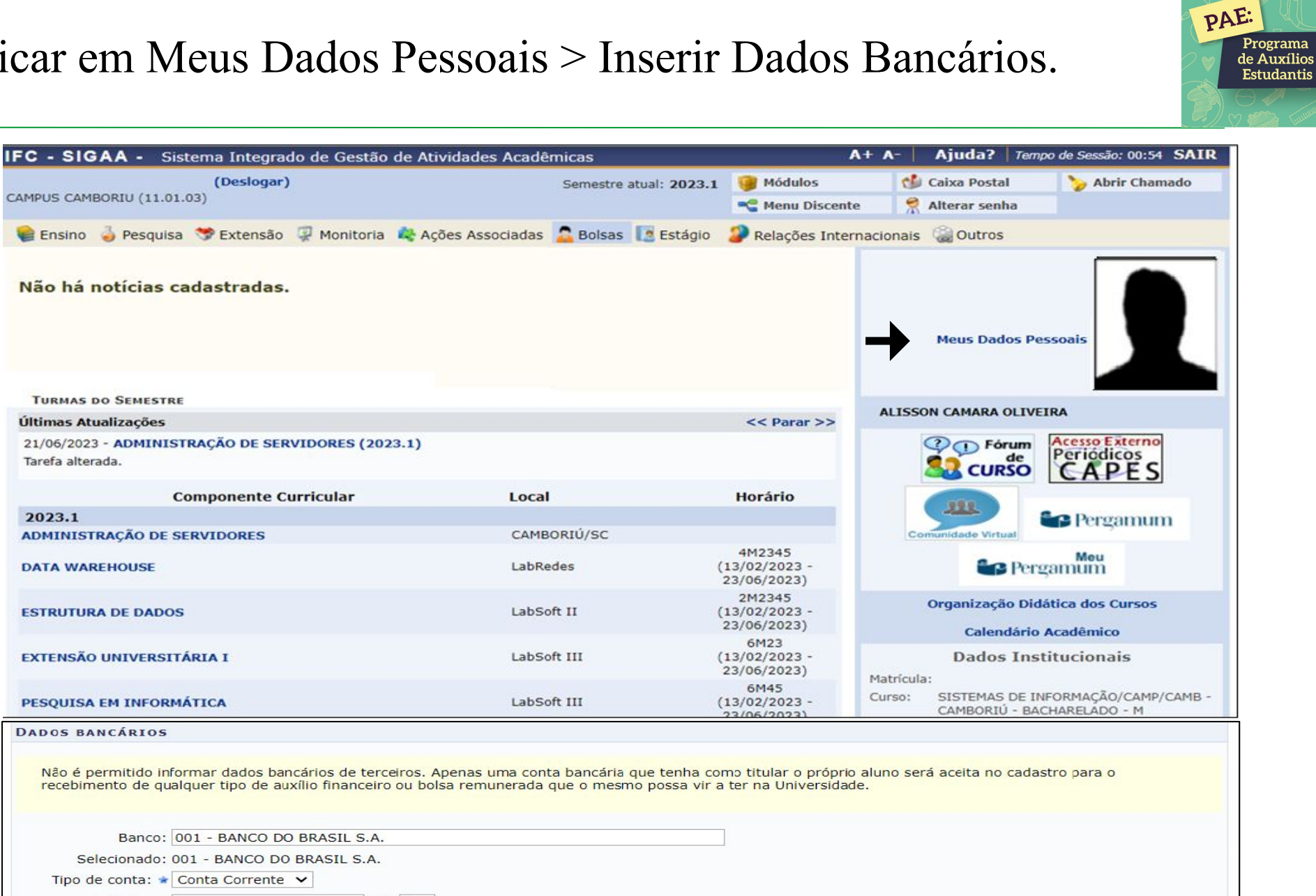

DV: 3 DV: 4

Últimas Atualizações

DATA WAREHOUSE

DADOS BANCÁRIOS

Agência: 🖈

Conta: 🖈

Tarefa alterada.

2023.1

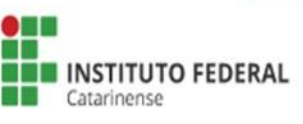

## Acessar Bolsas > Cadastro Único > Aderir.

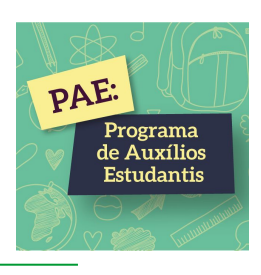

| IFC - SIGAA - Sistema Integrado de Gestão de Atividades Acad          | êmicas                                                           | Α                                               | + A-   Ajuda?   Tempo de Sessão: 00:54 SAIR                                                       |
|-----------------------------------------------------------------------|------------------------------------------------------------------|-------------------------------------------------|---------------------------------------------------------------------------------------------------|
| (Deslogar)<br>CAMPUS CAMBORIU (11.01.03)                              | Semestre atual: 2023.1                                           | 🎯 Módulos<br>🛫 Menu Discente                    | Caixa Postal     > Abrir Chamado       Alterar senha     > Abrir Chamado                          |
| 📦 Ensino 🍦 Pesquisa 💙 Extensão 🧔 Monitoria 🔹 Ações Associadas         | s 🤷 Bolsas 🚺 Estágio                                             | Relações Interr                                 | nacionais 🍓 Outros                                                                                |
| Não há notícias cadastradas.                                          | Cadastro Único<br>Declaração de Bolsis                           | sta                                             | <ul> <li>Aderir</li> <li>Consultar Adesões</li> <li>Declaração de Discente Prioritário</li> </ul> |
|                                                                       | Acompanhar Meus F<br>Minhas Bolsas na In<br>Solicitação de Bolsa | oisa<br>Registros de Interes:<br>stituição<br>s | Se Meus Dados Pessoais                                                                            |
| Turmas do Semestre                                                    |                                                                  |                                                 |                                                                                                   |
| Últimas Atualizações                                                  |                                                                  | << Parar >>                                     | ALISSON CAMARA OLIVEIRA                                                                           |
| 21/06/2023 - ADMINISTRAÇÃO DE SERVIDORES (2023.1)<br>Tarefa alterada. |                                                                  |                                                 | CURSO                                                                                             |
| Componente Curricular Loca                                            | al                                                               | Horário                                         | 199                                                                                               |
| 2023.1                                                                |                                                                  |                                                 | Pergamum                                                                                          |
| ADMINISTRAÇÃO DE SERVIDORES CAM                                       | BORIÚ/SC                                                         |                                                 | Comunidade Virtual                                                                                |
| DATA WAREHOUSE Lab                                                    | Redes (                                                          | 4M2345<br>13/02/2023 -<br>23/06/2023)           | Pergamum                                                                                          |
| ESTRUTURA DE DADOS Labs                                               | Soft II (                                                        | 2M2345<br>13/02/2023 -<br>23/06/2023)           | Organização Didática dos Cursos                                                                   |
| EXTENSÃO UNIVERSITÁRIA I Lab                                          | Soft III (                                                       | 6M23<br>13/02/2023 -<br>23/06/2023)             | Dados Institucionais                                                                              |
| PESQUISA EM INFORMÁTICA Labs                                          | Soft III (                                                       | 6M45<br>13/02/2023 -<br>23/06/2023)             | Curso: SISTEMAS DE INFORMAÇÃO/CAMP/CAMB -<br>CAMBORIÚ - BACHARELADO - M                           |

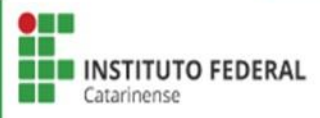

Ler atentamente o texto, selecionar ciente na Declaração e Ano/Período da Solicitação vigente > Clicar em Continuar.

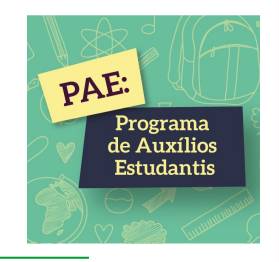

| C - SIGAA - Sistema Integrado de Gestão de Atividades Acadêmicas                                                                                                    |                                                                                                    | A+ A-   Ajuda?   Tempo de Sessão: 01:0                                                                                            |                                                                                                    |                                                                                                    |
|----------------------------------------------------------------------------------------------------|----------------------------------------------------------------------------------------------------|----------------------------------------------------------------------------------------------------|----------------------------------------------------------------------------------------------------|----------------------------------------------------------------------------------------------------|
| Ang Al                                                                                                    | tual: 2024                                                                                          | 🎯 Módulos<br>📲 Menu Discente                                                                                                    | 付 Caixa Postal                                                                                                    | 🍃 Abrir Chamado                                                                                       |
| PORTAL DO DISCENTE > CADASTRO ÚNICO DE BOLSISTAS > APRESENTAÇ                                                                                                    | ;Ăo                                                                                                 |                                                                                                    |                                                                                                    |                                                                                                    |
| A INSCRIÇÃO NO CADASTRO ÚNICO É A PORTA DE ENTRAD                                                                                                    | DA PARA O                                                                                           | PROGRAMA DE AU                                                                                                    | XÍLIOS ESTUDANTIS                                                                                                    |                                                                                                    |
| O preenchimento do CADASTRO ÚNICO é um pré-requisito para o acesso do discento<br>preenchimento paciente de cada informação solicitada. É importante lembrar que o<br>fundamental para a identificação e atendimento dos estudantes em situação de vulne<br>CONDIÇÃO SUFICIENTE pora garantir o occaso se suxílio catudantil, poia é indiaponaévo<br>definição de quem tem direito ou não ao auxílio estudantil é estabelecida                               | e ao auxílio<br>QUESTION<br>enabilidade<br>el e reelizeç<br>a através d                             | estudantil no IFC, Re<br>IARIO SOCIOECONON<br>socioeconómica. Esse<br>ão de inacripão no cd<br>a Lei nº 14.914/2024               | comendamos uma leitu<br>IICO, constente neste o<br>preenchimento é pré-r<br>ital (Ctopa Salicitação d<br>e do Decreto nº 7.234) | iria cuidadosa e um<br>adastro, é a base<br>equisito, mas não é<br>a suxilio catudantil}. A<br>/2010. |
| TERMO DE COMPR                                                                                                    | OMISSO                                                                                              |                                                                                                    |                                                                                                    |                                                                                                    |
| Pelo presente Termo de Compromis<br>- Das normas que regem o Programa de A<br>- De que a minha participação no PAE não estabelece nenhum<br>- De que a infração a quaisquer artigos do Regulamento do Programa de Auxilios Ex<br>Programa;<br>Autorizo a venificação dos dados, sabendo que a omissão ou falsidade de informações<br>indevidamente rec<br>Aasumo, poia, o compromiaso de                                                                     | sso, declaro<br>uxilios Estu<br>vinculo em<br>studentis p<br>resultará n<br>cebidos.<br>cumprir o r | estar ciente:<br>dantis - IPAE do IFC;<br>pregatício entre a min<br>oderá implicar no mei<br>as penalidades cabive<br>egulomento. | nha pessoa e o IFC;<br>a desligamento ou susp<br>eis, além da imediata de                                                       | ensão do referido<br>evolução dos valores                                                             |
| Declaro que as informações prestadas neste cadastro são todas verdadeira<br>falsidade nas declarações ou irregularidade nos documentos apresentados, p<br>auxílio solicitado, inclusivo, podendo responder administrativa o judicialme<br>apresentadas, estando ciente que depois de preenchido, não é possível a alter<br>Por sor este fiel expressão da verdade, essino a presente declaração, ciente d<br>legais previstas no Artigo 299 do Código Penal. | is e que e<br>poderá ser<br>inte. Decla<br>ração de i<br>le que e fe                                | stou ciente de que<br>rexcluído, em qual-<br>rro ser de minha in<br>nformações por min<br>laidade das inform                      | em caso de compro<br>quer tempo, do proc<br>nicira responsabilida<br>n nele declaradas.<br>ações acima está suj                 | vação de qualquer<br>esso seletivo ou do<br>de as informações<br>cita às penalidades                  |
| Ana/Periodo da Solicitação: 2024.1 ¥<br>2024.1<br>2024.2                                                                                                    | -                                                                                                   | _                                                                                                    |                                                                                                    |                                                                                                    |
|                                                                                                    |                                                                                                    |                                                                                                    |                                                                                                    |                                                                                                    |

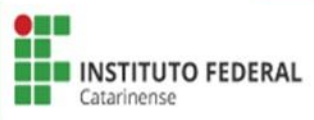

# Preencher corretamente todas as perguntas da Adesão ao Cadastro único - Questionário Socioeconômico.

| IFC - SIGAA - Sis       | tema Integrado de Gestão  | de Atividades Acadêmicas | A+ A            | - Ajuda? Temp   | o de Sessão: 01:00 SAIR |
|-------------------------|---------------------------|--------------------------|-----------------|-----------------|-------------------------|
|                         | (Deslogar)                | Semestre atual: 2023.1   | 🎯 Módulos       | 🍏 Caixa Postal  | ≽ Abrir Chamado         |
| CAMPUS CAMBORIU (11.01) | .03)                      |                          | 📲 Menu Discente | 🙎 Alterar senha |                         |
| TURMA VIRTUAL >         | CADASTRO ÚNICO            |                          |                 |                 |                         |
|                         |                           |                          |                 |                 |                         |
|                         |                           | ADESÃO AO CADASTRO UNIO  | 20              |                 |                         |
| 1 01101 015             |                           |                          |                 |                 |                         |
|                         | EN IIDADE DE GENERO DO ES | IDDANTE: *               |                 |                 |                         |
| O masc                  | ulino                     |                          |                 |                 |                         |
| O femin                 | lino                      |                          |                 |                 |                         |
| O outro                 |                           |                          |                 |                 |                         |
| O prefin                | o não responder           |                          |                 |                 |                         |
|                         | • • •                     |                          |                 |                 |                         |
| 2. O ESTUDA             | ANTE É PROVENIENTE DE ESC | OLA? *                   |                 |                 |                         |
|                         |                           |                          |                 |                 |                         |
|                         | ca                        |                          |                 |                 |                         |
| U Partic                | ular                      |                          |                 |                 |                         |
| 3. O ESTUDA             | ANTE RESIDE NA MORADIA ES | TUDANTIL? *              |                 |                 |                         |
|                         |                           |                          |                 |                 |                         |
| ⊖ sim                   |                           |                          |                 |                 |                         |
| ⊖ não                   |                           |                          |                 |                 |                         |
|                         |                           |                          |                 |                 |                         |
| 4. QUAL A S             | TUAÇÃO DE MORADIA DO EST  | IUDANTE? *               |                 |                 |                         |
|                         | e com a família           |                          |                 |                 |                         |
|                         | e com parente             |                          |                 |                 |                         |
|                         | e com paronado            |                          |                 |                 |                         |
|                         | e em renública/colegas    |                          |                 |                 |                         |
|                         | e sozinho                 |                          |                 |                 |                         |
|                         | 5 30211110                |                          |                 |                 |                         |

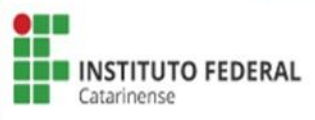

PAE:

Programa de Auxílios

## Anexar documentos em PDF, caso necessário > Conferir todas as respostas > Clicar em Continuar.

| ⊖ sim                                                                                                    |                                                                                                    |
|----------------------------------------------------------------------------------------------------|----------------------------------------------------------------------------------------------------|
| O não                                                                                                    |                                                                                                    |
|                                                                                                    |                                                                                                    |
| 18. SE RECEBE BOLSA DO IFC, APRESENT                                                                                                    | AR DECLARAÇÃO DO COORDENADOR DO PROJETO. (Apenas arquivos PDF).                                                                                                    |
|                                                                                                    |                                                                                                    |
| Escolher arquivo Nenhum aro escol                                                                                                    | inido                                                                                                    |
| 19. O ESTUDANTE TEM ALGUM MEMBRO F                                                                                                    | AMILIAR QUE TAMBÉM ESTÁ SOLICITANDO OS AUXÍLIO ESTUDANTIL DO PAE? 🖈                                                                                                    |
|                                                                                                    |                                                                                                    |
| ⊖ sim                                                                                                    |                                                                                                    |
| ⊖ não                                                                                                    |                                                                                                    |
|                                                                                                    |                                                                                                    |
| 20. SE A RESPOSTA ANTERIOR FOR SIM, IN                                                                                                    | VFORMAR PARENTESCO E NOME DO MEMBRO FAMILIAR. (Número máximo de Caracteres: 100)                                                                                                    |
|                                                                                                    |                                                                                                    |
|                                                                                                    |                                                                                                    |
|                                                                                                    |                                                                                                    |
| (0 Caracteres Digitados)                                                                                                    |                                                                                                    |
| (0 Caracteres Digitados)                                                                                                    |                                                                                                    |
| (0 Caracteres Digitados)<br>21. Quantas disciplinas você cursa atualme                                                                                                    | nte? ( Quantidade máxima de números: 12 )                                                                                                    |
| (0 Caracteres Digitados)<br>21. Quantas disciplinas você cursa atualme                                                                                                    | nte? ( Quantidade máxima de números: 12 )                                                                                                    |
| (0 Caracteres Digitados)<br>21. Quantas disciplinas você cursa atualme                                                                                                    | nte? ( Quantidade máxima de números: 12 )                                                                                                    |
| (0 Caracteres Digitados)<br>21. Quantas disciplinas você cursa atualme<br>22. Caso o estudante não esteja cursando o                                                                               | nte? ( Quantidade máxima de números: 12 )<br>mínimo de disciplinas, deverá anexar uma declaração do coordenador de curso, por meio da qual seja                                                                                                    |
| (0 Caracteres Digitados)<br>21. Quantas disciplinas você cursa atualme<br>22. Caso o estudante não esteja cursando o<br>informado o motivo do não cumprimento                                      | nte? ( Quantidade máxima de números: 12 )                                                                                                    |
| (0 Caracteres Digitados)<br>21. Quantas disciplinas você cursa atualme<br>22. Caso o estudante não esteja cursando o<br>informado o motivo do não cumprimento<br>Escolher arquivo Nenhum aro escol | nte? ( Quantidade máxima de números: 12 )                                                                                                    |
| (0 Caracteres Digitados)<br>21. Quantas disciplinas você cursa atualme<br>22. Caso o estudante não esteja cursando o<br>informado o motivo do não cumprimento<br>Escolher arquivo Nenhum aro escol | nte? ( Quantidade máxima de números: 12 )                                                                                                    |
| (0 Caracteres Digitados)<br>21. Quantas disciplinas você cursa atualme<br>22. Caso o estudante não esteja cursando o<br>informado o motivo do não cumprimento<br>Escolher arquivo Nenhum aro escol | Inte? ( Quantidade máxima de números: 12 ) Inte? ( Quantidade máxima de números: 12 ) Inte? ( Quantidade máxima |
| (0 Caracteres Digitados)<br>21. Quantas disciplinas você cursa atualme<br>22. Caso o estudante não esteja cursando o<br>informado o motivo do não cumprimento<br>Escolher arquivo Nenhum aro escol | Inte? (Quantidade máxima de números: 12) Infinimo de disciplinas, deverá anexar uma declaração do coordenador de curso, por meio da qual seja Inido Cancelar Continuar >> Campos de preenchimento obrigatório.                                                                                                    |
| (0 Caracteres Digitados)<br>21. Quantas disciplinas você cursa atualme<br>22. Caso o estudante não esteja cursando o<br>informado o motivo do não cumprimento<br>Escolher arquivo Nenhum aro escol | Inte? (Quantidade máxima de números: 12) Inte? (Quantidade máxima de números: 12) Intimimo de disciplinas, deverá anexar uma declaração do coordenador de curso, por meio da qual seja Inido Inido Cancelar Continuar >> Campos de preenchimento obrigatório. Turma Virtual                                                                                                    |

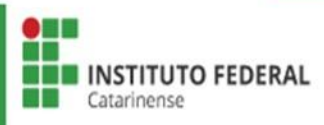

PAE:

Programa de Auxílios

Preencher as Informações Complementares para Cálculo do IVS conforme situação socioeconômica de sua família.

| IFC - SIGAA - Sistema Integrado de Gestão de Ativ | vidades Acadêmicas                         | A                                  | + A-   Ajuda?   Temp       | o de Sessão: 00:56 SAI |
|---------------------------------------------------|--------------------------------------------|------------------------------------|----------------------------|------------------------|
| (Deslogar)                                        | Semestre atual: 2023.1                     | 🎯 Módulos                          | 🍏 Caixa Postal             | 🏷 Abrir Chamado        |
| CAMPUS CAMBORIU (11.01.03)                        |                                            | 📲 Menu Discente                    | 🕺 Alterar senha            |                        |
| Turma Virtual > Cadastro Único                    |                                            |                                    |                            |                        |
|                                                   | Adesão ao Cadastro Únic                    | 0                                  |                            | Î                      |
| INFORMAÇÕES COMPLEMENT                            | tares para Cálculo do Índice de            | E VULNERABILIDA                    | DE SOCIAL - IVS            |                        |
|                                                   | Valor gasto mensalmente c                  | om alugue <mark>l do</mark> estuc  | lante: 🔹 0,00              | ?                      |
| Valor gasto mens                                  | almente com prestação de financiamento     | o de imóvel do estuc               | lante: 🖈 0,00              |                        |
|                                                   | Valor gasto mensalmente com aluguel o      | dos pais ou respons                | áveis: \star 0,00          | ?                      |
| Valor gasto mensal                                | lmente com prestação de financiamento      | dos pais ou respons                | áveis: \star 0,00          | ?                      |
| Número o                                          | de pessoas do grupo familiar com doença    | a crônica e/ou defició             | ência: 🔹 0                 |                        |
| Valor gasto mensalmente com transporte pr         | róprio (veículo próprio e carona) para o t | rajeto residência x I<br>estuc     | FC do 🔹 0,00<br>lante: 🔹   |                        |
| Valor gasto mensalmente com transporte não p      | róprio (transporte público e privado) para | a o trajeto residência<br>do estuc | a x ifc 🔹 0,00<br>lante: 🔹 |                        |

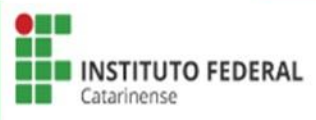

PAE:

Programa de Auxílios

# Inserir todos os membros do grupo familiar, iniciando pelo estudante > Clicar em Adicionar Participante.

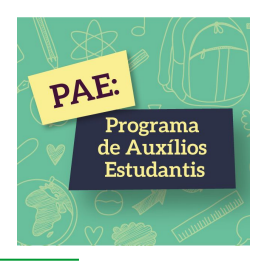

| (Deslogar)                                                                                                    | Semestre atual: 2023.1                                                                                                    | 🤪 Módulos 🛛 👔                                                                    | 🖞 Caixa Postal                                                 | 🏷 Abrir                       |
|----------------------------------------------------------------------------------------------------|----------------------------------------------------------------------------------------------------|----------------------------------------------------------------------------------|----------------------------------------------------------------|-------------------------------|
| MBORIU (11.01.03)                                                                                                    |                                                                                                    | nenu Discente                                                                    | 🕺 Alterar senha                                                |                               |
| l do Discente > Cadastro Único                                                                                                    |                                                                                                    |                                                                                  | -                                                              |                               |
|                                                                                                    | Αρεεãο 40 Сараетро Цит                                                                                                    |                                                                                  |                                                                |                               |
|                                                                                                    | GRUPO FAMILIAR                                                                                                    |                                                                                  |                                                                |                               |
| incluindo você. (Em caso do membro far<br>descontar taxas como imposto de renda, FG<br>recursos de Programas Sociais como Auxílio | e/ou dependem da renda da sua fam<br>niliar não trabalhar declarar R\$0 como<br>TS, 13º salário, auxílio alimentação/trans<br>Emergencial, Auxílio Brasil, entre outros, | renda). Você deve utiliz<br>porte e entre outros. Tam<br>conforme Portaria Norma | ar a Renda Bruta me<br>bém não entra neste<br>tiva nº 11/2021. | dereço,<br>ensal e<br>cálculo |
| CPF: *                                                                                                    |                                                                                                    |                                                                                  |                                                                |                               |
| Ocupação: \star<br>Valor da Renda Bruta: 🖈                                                                                        |                                                                                                    |                                                                                  |                                                                |                               |
| Sexo: \star 🔘 Masculino 🔾                                                                                                    | Feminino                                                                                                    |                                                                                  |                                                                |                               |
| Grau do Darontocco: SELECIONE                                                                                                    |                                                                                                    |                                                                                  |                                                                |                               |
| Grau de Parentesco: 🕷 SELECIONE 9                                                                                                 | ×                                                                                                    |                                                                                  |                                                                |                               |
| Grau de Parentesco: 🕷 SELECIONE '                                                                                                 | ✓ Adicionar Participante                                                                                                    | ←                                                                                |                                                                |                               |
| Grau de Parentesco: * SELECIONE ·                                                                                                 | <ul> <li>Adicionar Participante</li> <li>Remover Membro</li> </ul>                                                                                                    | ←                                                                                |                                                                |                               |
| Grau de Parentesco: * SELECIONE ·                                                                                                 | <ul> <li>Adicionar Participante</li> <li>Remover Membro</li> <li>LISTAGEM DO GRUPO FAMILIA</li> </ul>                                                                    | AR                                                                               |                                                                |                               |
| Grau de Parentesco: * SELECIONE ·                                                                                                 | <ul> <li>Adicionar Participante</li> <li>Remover Membro</li> <li>LISTAGEM DO GRUPO FAMILIA</li> </ul>                                                                    | AR<br>Renda                                                                      | Grau de Parente                                                | esco                          |

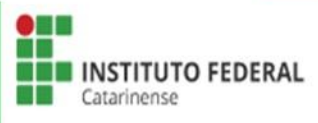

Escolher Tipo de Comprovação: Discente ou Membro do Grupo Familiar > Selecionar o Tipo de Documento > Escolher o arquivo > Adicionar Documento.

| Documentos Comprobatórios                                                                                                    |
|----------------------------------------------------------------------------------------------------|
| Realize a inserção da documentação comprobatória para adesão ao Cadastro Único. É importante lembrar que a documentação é de<br>extrema importância para a solicitação e a permanência no Programa de Auxílios Estudantis.<br>Caso julgue necessário, a assistente social poderá identificar que em seu Cadastro Único possui pendências quanto à documentação. |
| Sendo solicitado inserir, via Portal do Discente, a documentação faltante.                                                                                                    |
| Tipo de Comprovação: * O Discente O Membro do Grupo Familiar Discente:                                                                                                    |
| Tipo de Documento: * SELECIONE 🗸                                                                                                    |
| Documento: * Escolher arquivo Nenhum arquivo escolhido                                                                                                    |
| Adicionar Documento                                                                                                    |
| DOCUMENTOS ANEXADOS                                                                                                    |
| Nenhum documento anexado.                                                                                                    |
| Submeter Cancelar                                                                                                    |
| 🖈 Campos de preenchimento obrigatório.                                                                                                    |
| Portal do Discente                                                                                                    |
| SIGAA   Diretoria de Tecnologia da Informação - (47) 3331-7800   Copyright © 2006-2023 - UFRN - sigaa-teste.sigaa01 - v4.10.0.13                                                                                                    |

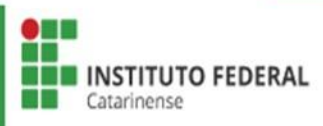

PAE:

Programa de Auxílios Estudantis Ao Adicionar os Documentos do Discente e do grupo familiar, verificar se todos os documentos estão conforme a Relação de Documentos Obrigatórios > Clicar em Submeter.

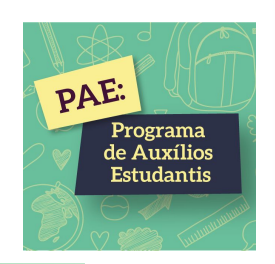

| Documentos Comprobatórios                                                                                                    |
|----------------------------------------------------------------------------------------------------|
| Realize a inserção da documentação comprobatória para adesão ao Cadastro Único. É importante lembrar que a documentação é de<br>extrema importância para a solicitação e a permanência no Programa de Auxílios Estudantis.<br>Caso julgue necessário, a assistente social poderá identificar que em seu Cadastro Único possui pendências quanto à documentação.<br>Sendo solicitado inserir, via Portal do Discente, a documentação faltante. |
| Tipo de Comprovação:  Discente  Membro do Grupo Familiar  Discente:  Tipo de Documento:  SELECIONE  Documento:  Escolher arquivo Nenhum arquivo escolhido                                                                                                    |
| Adicionar Documento                                                                                                    |
| DOCUMENTOS ANEXADOS                                                                                                    |
| Nenhum documento anexado.                                                                                                    |
| Submeter Cancelar                                                                                                    |
| Campos de preenchimento obrigatório. Portal do Discente                                                                                                    |
| SIGAA   Diretoria de Tecnologia da Informação - (47) 3331-7800   Copyright © 2006-2023 - UFRN - sigaa-teste.sigaa01 - v4.10.0.13                                                                                                    |

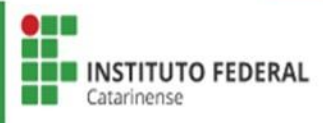

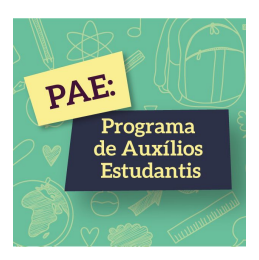

## SOLICITAÇÃO DE BOLSA AUXÍLIO <u>2ª ETAPA</u>

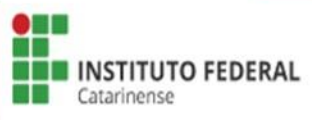

### Acessar Bolsas > Solicitação de Bolsas > Solicitação de Bolsa Auxílio

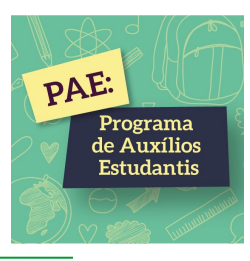

| FC - SIGAA - Sistema Integrado de Gestão de Atividades A              | cadêmicas                                                                        | I                                                                                                 | λ+ Α-   Aj               | uda?   Tempo de Sessã                                    | o: 00:56 SAIR                   |
|-----------------------------------------------------------------------|----------------------------------------------------------------------------------|---------------------------------------------------------------------------------------------------|--------------------------|----------------------------------------------------------|---------------------------------|
| (Deslogar)<br>CAMPUS CAMBORIU (11.01.03)                              | Semestre atual: 20                                                               | 023.1 🥥 Módulos                                                                                   | e 🧖 Caiz                 | ta Postal 🏻 🏷 Ab<br>arar senha                           | rir Chamado                     |
| 📦 Ensino 🍦 Pesquisa 🤝 Extensão 谋 Monitoria 🔌 Ações Associ             | adas 🤷 Bolsas 🚺 Est                                                              | ágio 🛛 🤰 Relações Inter                                                                           | nacionais 🍓              | Outros                                                   |                                 |
| Não há notícias cadastradas.                                          | Cadastro Únic<br>Declaração de<br>Oportunidades<br>Acompanhar M<br>Minhas Bolsas | o (Questionário Socioeco<br>Bolsista<br>s de Bolsa<br>Meus Registros de Interes<br>na Instituição | nômico) )<br>)<br>(se la | Mensagens<br>Jalizar Foto e Perfil<br>eus Dados Pessoais |                                 |
| -                                                                     | Solicitação de                                                                   | Bolsas                                                                                            | •                        | Solicitação de Bolsa                                     | Auxílio                         |
| Turmas do Semestre                                                    |                                                                                  |                                                                                                   | ALTSSON                  | Solicitar Desbloquei                                     | o de Acesso ao RU               |
| Últimas Atualizações                                                  |                                                                                  | << Parar >>                                                                                       | ALISSON                  | Acompanhar Solicita                                      | ação de Bolsa Auxílio           |
| 27/06/2023 - ADMINISTRAÇÃO DE SERVIDORES (2023.1)<br>Tarefa alterada. |                                                                                  |                                                                                                   |                          | Acompanhar Solicita<br>Renovar Bolsa Auxíl               | ação de Desbloqueio do F<br>lio |
| Componente Curricular                                                 | Local                                                                            | Horário                                                                                           |                          |                                                          |                                 |
| 2023.1<br>ADMINISTRAÇÃO DE SERVIDORES                                 | CAMBORIÚ/SC                                                                      |                                                                                                   | Comuni                   | dade Virtual                                             | ;amum                           |
| DATA WAREHOUSE                                                        | LabRedes                                                                         | 4M2345<br>(13/02/2023 -<br>23/06/2023)                                                            |                          | Pergamum                                                 |                                 |
| ESTRUTURA DE DADOS                                                    | LabSoft II                                                                       | 2M2345<br>(13/02/2023 -<br>23/06/2023)                                                            | Org                      | anização Didática dos<br>Calendário Acadêmic             | Cursos                          |
|                                                                       |                                                                                  |                                                                                                   |                          |                                                          |                                 |

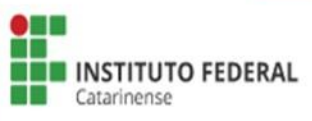

Selecionar Ano e Período da Solicitação vigente > Selecionar Tipo de Bolsa - Auxílio Estudantil > Clicar em "Eu li e compreendi as instruções e prazos informados acima" > Clicar em Continuar.

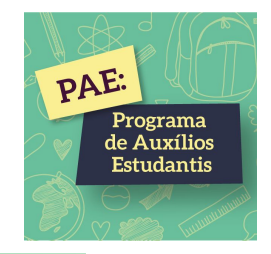

| IFC - SIGAA - Sisten                                 | na Integrado de Gestã                              | io de Atividades Ac                       | cadêmicas                            |                   | A+ A-         | Ajuda?           | Tempo de Sessão: 00:56 SAIR |
|------------------------------------------------------|----------------------------------------------------|-------------------------------------------|--------------------------------------|-------------------|---------------|------------------|-----------------------------|
|                                                      | (Deslogar)                                         |                                           | Semestre atual: 2023                 | 3.1 🥛 Módulos     |               | 🖞 Caixa Posta    | l 🋛 🏷 Abrir Chamado         |
| CAMPUS CAMBORIU (11.01.03)                           |                                                    |                                           |                                      | 📲 Menu Di         | scente        | 👷 Alterar seni   | la                          |
| PORTAL DO DISCENTE                                   | E > SOLICITAÇÃO DE                                 | BOLSA AUXÍLIO                             | ì                                    |                   |               |                  |                             |
|                                                      |                                                    | POR FAVO                                  | DR, LEIA AS INSTRUÇÕI                | ES ABAIXO         |               |                  |                             |
| Programa de Auxílios Es<br>referentes ao Programa, o | studantis (PAE), regula<br>conforme estabelecido : | mentado no IFC pe<br>a seguir, para o ano | ela Resolução nº 05/2019<br>de 2023. | ), tornam públic  | a a abertur:  | a do presente    | edital, contendo as normas  |
|                                                      |                                                    | PE                                        | RÍODOS DE INSCRIÇ                    | ĴÃO               |               |                  |                             |
| Tipo da Bolsa                                        | Início                                             | Fim                                       | Hora término                         | Município         | Discent       | es permitidos    | F                           |
| AUXILIO ESTUDANTIL                                   | 10/07/2023                                         | 20/07/2023                                | -                                    | CAMBORIÚ          | Discente      | es novatos / Dis | centes veteranos            |
| Dados da Solicitaçã                                  | 0                                                  |                                           |                                      |                   |               |                  |                             |
| Ano e Período da Solicitaçã<br>Tipo de Bol           | ăo: ★ 2023.2 ✔<br>sa: ★ AUXILIO ESTUDA             | NTIL 🗸                                    | zos informados acima                 |                   |               |                  |                             |
|                                                      |                                                    |                                           | Cancelar   Continuar >>              |                   |               |                  |                             |
|                                                      |                                                    |                                           | Portal do Discente                   |                   |               |                  |                             |
| SIG                                                  | GAA   Diretoria de Tecnolog                        | iia da Informação - (47                   | 7) 3331-7800   Convright @           | 2006-2023 - LIERN | - sigaa-teste | ciapp01 v4 10    | 0.12                        |

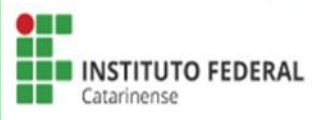

## Escrever sua justificativa para o Requerimento do Auxílio Estudantil > Clicar em Cadastrar.

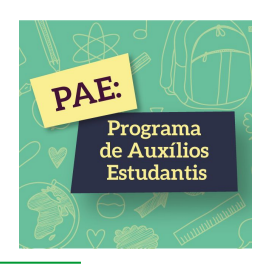

|           | (Deslogar)                |                              | Ano Atual: 2024  | Módulos             | Caixa Postal                      | Abrir Chamado |
|-----------|---------------------------|------------------------------|------------------|---------------------|-----------------------------------|---------------|
| RIO DO SU | L (11.01.05)              |                              | Ano Atuar. 2024  | Menu Discente       | Alterar senha                     |               |
|           | ~ ~                       | Development of the second    |                  | - Menu Discente     | There benne                       |               |
| TAL DO L  | JISCENTE > SOLICITAÇÃO DI | BOLSA AUXILIO                |                  |                     |                                   |               |
|           |                           | Solicitação                  | DE BOLSA AUXI    | LIO                 |                                   |               |
| DADOS D   | O DISCENTE                |                              |                  |                     |                                   |               |
|           | Matrícu                   | a:                           |                  |                     |                                   |               |
|           | Discent                   | e:                           |                  |                     |                                   |               |
|           | Curs                      | o: TÉCNICO EM AGROPECUÁRI    | IA INTEGRADO AO  | ENSINO MÉDIO - APO  | 5 <mark>(</mark> MT) - RIO DO SUL |               |
|           | CP                        | F:                           |                  |                     |                                   |               |
|           | Data de Nasciment         | 0:                           |                  |                     |                                   |               |
|           | Endereç                   | o:                           |                  |                     |                                   |               |
|           | Númer                     | 0:                           |                  | (                   | Complemento: Casa d               | le laje       |
|           | Bairr                     | o: ALTO PROGRESSO            |                  |                     |                                   |               |
|           | Unidade Federativ         | a: SC                        |                  |                     | Cidade: RIO DO                    | D SUL         |
|           | CE                        | P:                           |                  |                     |                                   |               |
|           | Telefone Fix              | 0:                           |                  |                     |                                   |               |
|           | Telefone Celuia           | ir:                          |                  |                     |                                   |               |
|           | Cadastro Único Drioritári | o: SIM                       |                  |                     |                                   |               |
|           | Cadastro Únic             | o: Clique AQUI para ler os d | lados preenchido | s no Cadastro Único | 2                                 |               |
|           | Situação do Cadastro Únic | o: SUBMETIDO                 |                  |                     |                                   |               |
| JUSTIFIC  | ATIVA DE REQUERIMENTO: *  |                              |                  |                     |                                   |               |
|           |                           |                              |                  |                     |                                   |               |
|           |                           |                              |                  |                     |                                   |               |
|           |                           |                              |                  |                     |                                   |               |
|           |                           |                              |                  |                     |                                   |               |
|           |                           |                              |                  |                     |                                   |               |
|           |                           |                              |                  |                     |                                   |               |
|           |                           |                              |                  |                     |                                   | 1             |
|           |                           | Você pode digita             | r 50000 caracter | es.                 |                                   |               |
|           |                           | Cadastrar <                  | < Voltar Cancela | ir                  |                                   |               |
|           |                           |                              |                  |                     |                                   |               |

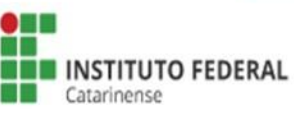

Após finalizar a Solicitação de Bolsa Auxílio será emitido o seu
Comprovante de Inscrição no Programa de Auxílios Estudantis.
\* É necessário salvar este documento em seu computador.

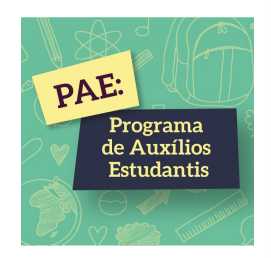

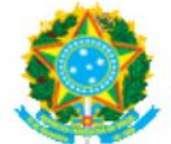

#### Ministério da Educação Secretaria de Educação Profissional e Tecnológica Instituto Federal Catarinense

Емітіро ем 20/07/2023 10:56

#### Número do Comprovante: 5

MATRÍCULA: DISCENTE: CURSO: AGRONOMIA/CAMP/RSUL - RIO DO SUL - BACHARELADO CEP: BAIRRO: RUA: MARIETA NÚMERO: CIDADE: SÃO JOÃO DE MERITI UF: RJ TIPO DA BOLSA AUXÍLIO: AUXILIO ESTUDANTIL

#### INSCRIÇÃO SOLICITADA COM SUCESSO

Lembre-se que o processo seletivo para Programa de Auxílios Estudantis é realizado em várias etapas. Portanto, é de responsabilidade do estudante a observação de toda a documentação obrigatória necessária, bem como seu envio dentro dos prazos definidos em edital.

Autenticação: 58e4c1c255c8f49e591e334d5631e2c42a0501f2

【 Voltar 🛛 SIGAA | Diretoria de Tecnologia da Informação - (47) 3331-7800 | Copyright © 2006-2023 - UFRN - sigaa-teste.sigaa01 👘 Imprimir

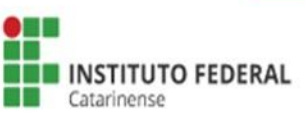

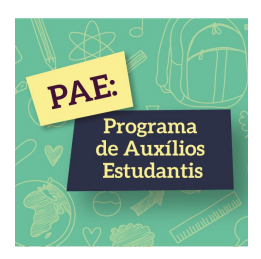

## <u>RENOVAÇÃO DO AUXÍLIO ESTUDANTIL</u> <u>1ª ETAPA</u>

\*Antes de realizar esta etapa confirme seus dados bancários acessando em Meus Dados Pessoais.

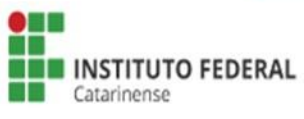

Ler atentamente o texto > clicar em ciente na Declaração > Selecionar Ano/Período da Solicitação vigente > Clicar em Continuar.

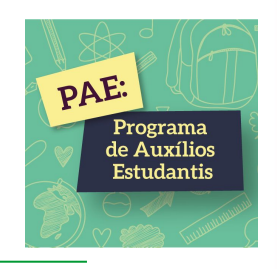

|                                                                                                    | Ane Atual: 2024                                                                                                    | 🞯 Módulos                                                                                                    | 🔞 Caika Postal                                                                                                    | 🍗 Abrir Chamado                                                                                    |
|----------------------------------------------------------------------------------------------------|----------------------------------------------------------------------------------------------------|----------------------------------------------------------------------------------------------------|----------------------------------------------------------------------------------------------------|----------------------------------------------------------------------------------------------------|
| PUS SANTA ROSA DO SUL (11-01-16)                                                                                                    |                                                                                                    | + Menu Discente                                                                                                    | 🕺 Alberar semha                                                                                                    |                                                                                                    |
| PORTAL DO DISCENTE > CADASTRO ÚNICO DE BOLSISTAS > APRESE                                                                                                    | INTAÇÃO                                                                                                    |                                                                                                    |                                                                                                    |                                                                                                    |
| A INSCRIÇÃO NO CADASTRO ÚNICO É A PORTA DE EN                                                                                                    | TRADA PARA O                                                                                                    | PROGRAMA DE AU                                                                                                    | KÍLIOS ESTUDANTIS                                                                                                    |                                                                                                    |
| O preenchimento do CADASTRO ÚNICO é um pré-requisito para o acesso do d<br>preenchimento paciente de cada informação solicitada. É importante lembrar<br>fundamental para a identificação e atendimento dos estudantes em situação de<br>IONDIÇÃO SUFICIENTE para garantir e acesas es auxílio catudantil, peia é indiapo<br>definição de quem tem direito ou não ao auxílio estudantil é estab                                    | ecente ao auxilio<br>que o QUESTION<br>e vulnerabilidade<br>aná vel e realizaç<br>elecida através d                              | estudantil no IFC. Re<br>IARIO SOCIOECONOM<br>socioeconómica. Esse<br>ão do inacripão no adi<br>a Lei nº 14.914/2024 | comendamos uma leitu<br>ICO, constante neste o<br>preenchimento é pré-n<br>tal (Etapa Salicitação d<br>e do Decreto nº 7.234) | ra cuidadosa e um<br>adastro, é a base<br>equisito, mas não é<br>e suxílio catudantil}.,<br>/2010. |
| TERMO DE O                                                                                                    | OMPRONISSO                                                                                                    |                                                                                                    |                                                                                                    |                                                                                                    |
| Pelo presente Termo de Comp<br>- Das normas que regem o Programa<br>- De que a minha participação no PAE não estabelece ne<br>- De que a infração a quaisquer artigos do Regulamento do Programa de Aux<br>- Prog<br>Autorizo a venificação dos dados, sabendo que a umissão ou falsidade de inform<br>indevidamen                                                                                                    | promisso, declaro<br>a de Auxílios Estu<br>nhum vínculo em<br>ilios Estudantis p<br>rama;<br>ações resultará n<br>nte recebidos. | estar ciente:<br>dantis - IPAE do IFC;<br>pregatício entre a min<br>oderá implicar no meu<br>as penalidades cabive   | ha pessoa e o IFC;<br>i desligamento ou susp<br>is, além da imediata de                                                       | ensão do referido<br>colução dos valores                                                           |
| Assumo, pois, o compromis                                                                                                    | ao de cumprir o r                                                                                                    | egulamenta.                                                                                                    |                                                                                                    |                                                                                                    |
| Declaro que as informações prestadas neste cadastro são todas verda<br>falsidade nas declarações ou irregularidade nos documentos apresenta-<br>auxílio solicitado, inclusivo, podendo responder administrativa e judi,<br>apresentadas, estando ciente que depois de preenchido, não é possível a<br>Por ser esta fiel expressão da verdade, assino a presente declaração, cie<br>legais previstas no Artigo 299 do Código Penal. | ideiras e que e<br>dos, poderá ser<br>talmente. Desk<br>a alteração de in<br>ente de que e fe                                    | stou ciente de que<br>excluído, em quale<br>ro ser de minha in<br>formações por min<br>laidade das informe           | em caso de compro<br>juer tempo, do proce<br>iteiro responsabilida<br>i nele declaradas.<br>ições ocimo está suje             | vação de qualquer<br>esso seletivo ou do<br>de as informações<br>eita às penalidades               |
| Ano/Periodo da Solicitação: 2024.1 ¥<br>2024.1<br>2024.2                                                                                                    | nuar >>                                                                                                    | -                                                                                                    |                                                                                                    |                                                                                                    |
| Dested do                                                                                                    | Discasta                                                                                                    |                                                                                                    |                                                                                                    |                                                                                                    |

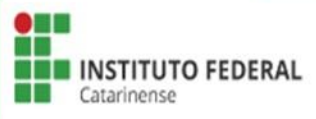

### Clicar em Continuar.

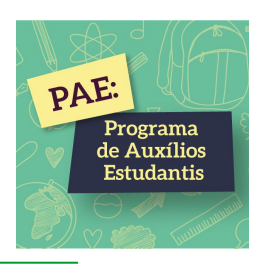

| - SIGAA - Sistema                                   | a Integrado de Gestã                             | ão de Atividades Acadêmicas                         |                          | A+                     | A- Ajuda? Tem               | 50 de Sensio: 01:00 SA |
|-----------------------------------------------------|--------------------------------------------------|-----------------------------------------------------|--------------------------|------------------------|-----------------------------|------------------------|
|                                                     |                                                  | An                                                  | o Abuel: 2024            | 🎯 Módulos              | 👘 Caixa Postal              | 🍾 Abrir Chamado        |
| US SANTA ROSA DO SUL (1)                            | 1.01.16)                                         |                                                     |                          | 📲 Menu Discente        | 🙎 Alberar semha             |                        |
| ORTAL DO DESCENTE                                   | > Cadastro Únix                                  | CO DE BOLSISTAS > ENDEREÇO                          | D DA FAMÍLI              | A E CONTATOS           |                             |                        |
|                                                     |                                                  | Endereço da Fam                                     | ília e Contato           | s                      |                             |                        |
| so vocë nëo more com su<br>ra determinar as condiçõ | ua família, é necessári<br>es socioeconômicas de | o informar o endereço. Durante o es<br>o candidato. | studo socioeco           | nómico feito pelas as  | sistentes sociais esse de   | ado será relevante     |
| CEP: 9529/                                          | 0-000                                            | Bairro: SANTA CATARINA                              | Telef                    | one Calular:           |                             |                        |
| Rue: RUA                                            | TEREZA BARONI                                    | Número: 857                                         | Īs                       | efone Fixo:            |                             |                        |
| Cidade: BOM.                                        | JESUS                                            | UF: RS                                              |                          | Email: luiza.se        | antosdasilva07@gmail.o      | om                     |
|                                                     | 0                                                | Endereço da Família e Contatos são<br>O Sim (       | diferentes do<br>INão    | apresentado acima?     |                             |                        |
|                                                     |                                                  | Continue<br>* Campos de preanch                     | ar >><br>simiento obriga | tório.                 |                             |                        |
|                                                     |                                                  | Portal do D                                         | Discente                 |                        |                             |                        |
| SIGAA   Diret                                       | toria de Tecnologia da Ini                       | formação - (47) 3331-7800   Copyright               | 6 2006-2024 -            | UFRN - jboss-sigaa-03. | sig.lfc.edu.br.sigaa03 - v4 | .12.8.21               |

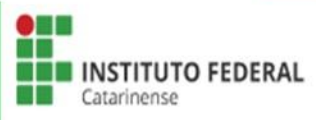

Nesta etapa, o SIGAA vai informar ao estudante que possui solicitações de auxílio estudantil aprovadas anteriormente. Caso queira reaproveitar, clicar em Continuar e em OK.

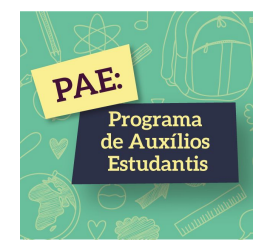

|                                                                                                    | sig.ifc.edu.br diz                                                                                                   |
|----------------------------------------------------------------------------------------------------|----------------------------------------------------------------------------------------------------|
|                                                                                                    | Você possui solicitações de auxílio estudantil aprovadas                                                             |
|                                                                                                    | anteriormente. Clique em 'OK' para reaproveitar a documentação ou                                                    |
|                                                                                                    | 'Cancelar' para enviar novos documentos.                                                                             |
| 25. SE RECEBER BOLSA DO IFC, API                                                                            |                                                                                                    |
|                                                                                                    | OK Cancelar                                                                                                    |
| Escolher arquivo Nenhum arc                                                                                 |                                                                                                    |
| 26. CASO VOCÊ ESTEJA CURSANDO<br>Apenas arquivos PDF ).                                                     | MENOS DE 04 DISCIPLINAS, APRESENTAR DECLARAÇÃO DO COORDENADOR, CONFORME ITEM 5.1.1 (Anexo X). (                      |
|                                                                                                    |                                                                                                    |
| Escolher arquivo Nenhum aro                                                                                 | escolhido                                                                                                    |
| AT A FATURALITE TEM AL CUINA US                                                                             |                                                                                                    |
| 27. O ESTODANTE TEM ALGOM MEM                                                                               | SKO PAMILIAR QUE TAMBEM ESTA SOLICITANDO O AUXILIO ESTODANTIL DO PAE?                                                |
|                                                                                                    |                                                                                                    |
| ⊖ sim                                                                                                    |                                                                                                    |
| O não                                                                                                    |                                                                                                    |
|                                                                                                    |                                                                                                    |
|                                                                                                    |                                                                                                    |
| Caracteres: 100 )                                                                                           |                                                                                                    |
|                                                                                                    |                                                                                                    |
|                                                                                                    |                                                                                                    |
|                                                                                                    |                                                                                                    |
|                                                                                                    | /                                                                                                    |
|                                                                                                    |                                                                                                    |
| (0 Caracteres Digitados)                                                                                    |                                                                                                    |
| (0 Caracteres Digitados)<br>29. CASO DESEJAR, FAÇA UM RELA<br>Caracteres: 100 )                             | O DA SUA SITUAÇÃO SOCIOECONÔMICA PARA AUXILIAR NO ESTUDO SOCIOECONÔMICO. (Número máximo de                           |
| (0 Caracteres Digitados)<br>29. CASO DESEJAR, FAÇA UM RELA<br>Caracteres: 100 )                             | O DA SUA SITUAÇÃO SOCIOECONÔMICA PARA AUXILIAR NO ESTUDO SOCIOECONÔMICO. (Número máximo de                           |
| (0 Caracteres Digitados)<br>29. CASO DESEJAR, FAÇA UM RELA<br>Caracteres: 100 )                             | O DA SUA SITUAÇÃO SOCIOECONÔMICA PARA AUXILIAR NO ESTUDO SOCIOECONÔMICO. ( Número máximo de                          |
| (0 Caracteres Digitados)<br>29. CASO DESEJAR, FAÇA UM RELA<br>Caracteres: 100 )                             | TO DA SUA SITUAÇÃO SOCIOECONÔMICA PARA AUXILIAR NO ESTUDO SOCIOECONÔMICO. ( Número máximo de                         |
| (0 Caracteres Digitados)  29. CASO DESEJAR, FAÇA UM RELA<br>Caracteres: 100 )  (0 Caracteres Digitados)     | TO DA SUA SITUAÇÃO SOCIOECONÔMICA PARA AUXILIAR NO ESTUDO SOCIOECONÔMICO. ( Número máximo de                         |
| (0 Caracteres Digitados)<br>29. CASO DESEJAR, FAÇA UM RELA<br>Caracteres: 100 )<br>(0 Caracteres Digitados) | TO DA SUA SITUAÇÃO SOCIOECONÔMICA PARA AUXILIAR NO ESTUDO SOCIOECONÔMICO. (Número máximo de                          |
| (0 Caracteres Digitados)<br>29. CASO DESEJAR, FAÇA UM RELA<br>Caracteres: 100 )<br>(0 Caracteres Digitados) | TO DA SUA SITUAÇÃO SOCIOECONÔMICA PARA AUXILIAR NO ESTUDO SOCIOECONÔMICO. ( Número máximo de                         |
| (0 Caracteres Digitados)<br>29. CASO DESEJAR, FAÇA UM RELA<br>Caracteres: 100 )<br>(0 Caracteres Digitados) | TO DA SUA SITUAÇÃO SOCIOECONÔMICA PARA AUXILIAR NO ESTUDO SOCIOECONÔMICO. (Número máximo de<br>Cancelar Continuar >> |

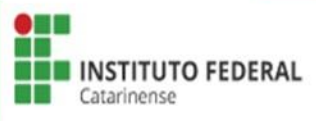

Clicar em Confirmar Inscrição. Quando o estudante optar pelo aproveitamento de solicitações de auxílio estudantil aprovadas anteriormente, aparecerá apenas visualizar e baixar os documentos.

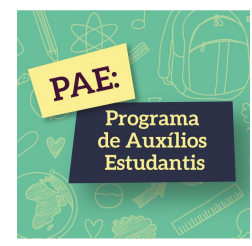

|                                                                                                    | Adesão ao Cadastro Único          |   |   |
|----------------------------------------------------------------------------------------------------|-----------------------------------|---|---|
| 🗕 🔍 : 1                                                                                                    | /isualizar 🤤 : Baixar 🧕 : Remover |   |   |
|                                                                                                    | DOCUMENTOS ANEXADOS               |   |   |
| Tipo de Documento                                                                                                    | Membro do Grupo Familiar          |   |   |
| Histórico Escolar do ensino fundamental (para estudantes que<br>cursam o ensino médio integrado) e Histórico Escolar do ensino<br>médio (para os estudantes que cursam o técnico subsequente<br>ou curso superior). |                                   | Q | 9 |
| Comprovante de Renda Atualizado - Discente                                                                                                    |                                   | Q | 6 |
| Extrato Previdenciário (CNIS) ou Carteira de Trabalho Digital<br>Discente                                                                                                    |                                   | Q | ( |
| Termo de Consentimento para Tratamento de Dados - Anexo VII                                                                                                    |                                   | Q | 6 |
| Despesas com moradia (aluguel/financiamento)                                                                                                    |                                   | Q | 6 |
| RG e CPF (Para menores de 14 anos que não possuam RG,<br>anexar certidão de nascimento).                                                                                                    |                                   | Q | ( |

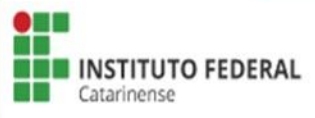

Caso tenha alteração na situação socioeconômica clicar em Cancelar no questionário e na caixa de diálogo para atualizar o Cadastro Único.

|                                                                                                    | sig.ifc.edu.br diz                                                                                                    |
|----------------------------------------------------------------------------------------------------|----------------------------------------------------------------------------------------------------|
|                                                                                                    | Você possui solicitações de auxílio estudantil aprovadas                                                                                                    |
|                                                                                                    | anteriormente. Clique em 'OK' para reaproveitar a documentação ou                                                                                                    |
|                                                                                                    | 'Cancelar' para enviar novos documentos.                                                                                                    |
| 25. SE RECEBER BOLSA DO IFC, API                                                                                                    |                                                                                                    |
|                                                                                                    | ( ок ) Cancelar                                                                                                    |
| Escolher arquivo Nenhum arc                                                                                                    |                                                                                                    |
| 26. CASO VOCÊ ESTEJA CURSANDO<br>Apenas arquivos PDF ).                                                                                                    | MENOS DE 04 DISCIPLINAS, APRESENTAR DECLARAÇÃO DO COORDENADOR, CONFORME ITEM 5.1.1 (Anexo X). (                                                                                                    |
|                                                                                                    |                                                                                                    |
| Escolher arquivo Nenhum aro                                                                                                    | escolhido                                                                                                    |
| 27 O ESTUDANTE TEM AL GUM MEME                                                                                                    | RO FAMILLAR QUE TAMBÉM ESTÁ SOLICITANDO O AUXÍLIO ESTUDANTIL DO PAE? *                                                                                                    |
|                                                                                                    |                                                                                                    |
| 28. SE A RESPOSTA ANTERIOR FOR S<br>Caracteres: 100 )                                                                                                    | SIM, INFORMAR NOME COMPLETO, CURSO E O PARENTESCO DO MEMBRO FAMILIAR. ( Número máximo de                                                                                                    |
| 28. SE A RESPOSTA ANTERIOR FOR S<br>Caracteres: 100 )<br>(0 Caracteres Digitados)                                                                                     | SIM, INFORMAR NOME COMPLETO, CURSO E O PARENTESCO DO MEMBRO FAMILIAR. (Número máximo de                                                                                                    |
| 28. SE A RESPOSTA ANTERIOR FOR S<br>Caracteres: 100 )<br>(0 Caracteres Digitados)<br>29. CASO DESEJAR, FAÇA UM RELAT<br>Caracteres: 100 )                             | SIM, INFORMAR NOME COMPLETO, CURSO E O PARENTESCO DO MEMBRO FAMILIAR. (Número máximo de                                                                                                    |
| 28. SE A RESPOSTA ANTERIOR FOR S<br>Caracteres: 100 )<br>(0 Caracteres Digitados)<br>29. CASO DESEJAR, FAÇA UM RELAT<br>Caracteres: 100 )                             | SIM, INFORMAR NOME COMPLETO, CURSO E O PARENTESCO DO MEMBRO FAMILIAR. (Número máximo de                                                                                                    |
| 28. SE A RESPOSTA ANTERIOR FOR S<br>Caracteres: 100 )<br>(0 Caracteres Digitados)<br>29. CASO DESEJAR, FAÇA UM RELAT<br>Caracteres: 100 )<br>(0 Caracteres Digitados) | SIM, INFORMAR NOME COMPLETO, CURSO E O PARENTESCO DO MEMBRO FAMILIAR. (Número máximo de                                                                                                    |
| 28. SE A RESPOSTA ANTERIOR FOR S<br>Caracteres: 100 )<br>(0 Caracteres Digitados)<br>29. CASO DESEJAR, FAÇA UM RELAT<br>Caracteres: 100 )<br>(0 Caracteres Digitados) | AIM, INFORMAR NOME COMPLETO, CURSO E O PARENTESCO DO MEMBRO FAMILIAR. (Número máximo de                                                                                                    |
| 28. SE A RESPOSTA ANTERIOR FOR S<br>Caracteres: 100 )<br>(0 Caracteres Digitados)<br>29. CASO DESEJAR, FAÇA UM RELAT<br>Caracteres: 100 )<br>(0 Caracteres Digitados) | AIM, INFORMAR NOME COMPLETO, CURSO E O PARENTESCO DO MEMBRO FAMILIAR. (Número máximo de<br>CO DA SUA SITUAÇÃO SOCIOECONÔMICA PARA AUXILIAR NO ESTUDO SOCIOECONÔMICO. (Número máximo de<br>Cancelar Continuar >><br>* Campos de preenchimento obrigatório.                      |
| 28. SE A RESPOSTA ANTERIOR FOR S<br>Caracteres: 100 )<br>(0 Caracteres Digitados)<br>29. CASO DESEJAR, FAÇA UM RELAT<br>Caracteres: 100 )<br>(0 Caracteres Digitados) | SIM, INFORMAR NOME COMPLETO, CURSO E O PARENTESCO DO MEMBRO FAMILIAR. (Número máximo de<br>O DA SUA SITUAÇÃO SOCIOECONÔMICA PARA AUXILIAR NO ESTUDO SOCIOECONÔMICO. (Número máximo de<br>Cancelar Continuar >><br>* Campos de preenchimento obrigatório.<br>Portal do Discente |

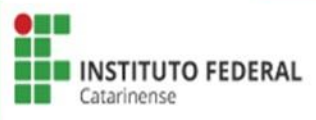

PAE:

Programa de Auxílios Estudantis Quando o estudante não optar pelo aproveitamento de solicitações de auxílio estudantil aprovadas anteriormente aparecerá as informações para serem preenchidas. Preencher as Informações Complementares para Cálculo do IVS conforme situação socioeconômica de sua família.

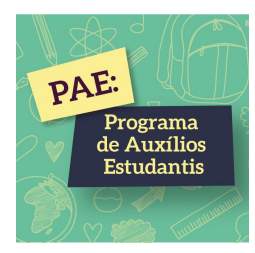

| C - SIGAA - Sistema Integrado de Gestão de Ativid | ades Acadêmicas                          | A+                                   | A- Ajuda?        | Tempo de Sessão: 00:56 SA |
|---------------------------------------------------|------------------------------------------|--------------------------------------|------------------|---------------------------|
| (Deslogar)                                        | Semestre atual: 2023.1                   | 길 Módulos                            | ٷ Caixa Postal   | ≽ Abrir Chamado           |
| MPUS CAMBORIU (11.01.03)                          |                                          | 🔩 Menu Discente                      | Alterar senh     | a                         |
| Turma Virtual > Cadastro Único                    |                                          |                                      |                  |                           |
|                                                   | Adesão ao Cadastro Únic                  | :0                                   |                  | _                         |
| INFORMAÇÕES COMPLEMENTA                           | res para Cálculo do Índice de            | VULNERABILIDA                        | DE SOCIAL - IVS  |                           |
|                                                   | Valor gasto mensalmente c                | om aluguel do estud                  | ante: 🖈 0,00     | ?                         |
| Valor gasto mensalr                               | nente com prestação de financiamento     | ) de imóvel do estud                 | ante: 🔹 0,00     |                           |
| ,                                                 | alor gasto mensalmente com aluguel       | dos pais ou <mark>respons</mark> á   | veis: * 0,00     | ?                         |
| Valor gasto mensalm                               | ente com prestação de financiamento      | dos pais ou responsá                 | veis: \star 0,00 | ?                         |
| Número de                                         | pessoas do grupo familiar com doença     | a <mark>crônica e</mark> /ou deficiê | ncia: \star 0    |                           |
| Valor gasto mensalmente com transporte próp       | rio (veículo próprio e carona) para o t  | rajeto residência x If<br>estud      | C do 🔹 0,00      |                           |
| Valor gasto mensalmente com transporte não próp   | prio (transporte público e privado) para | a o trajeto residência<br>do estud   | x ifc 🔹 0,00     |                           |

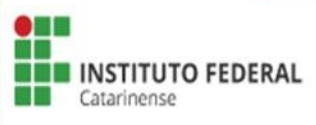

# Inserir todos os membros do grupo familiar, iniciando pelo estudante > Clicar em Adicionar Participante.

|                                                 | (Declogar)                                                                                                    |                                                                                                    |                                                                                                    |                                                                                               |                                      |
|-------------------------------------------------|----------------------------------------------------------------------------------------------------|----------------------------------------------------------------------------------------------------|----------------------------------------------------------------------------------------------------|-----------------------------------------------------------------------------------------------|--------------------------------------|
| S CAMBORIU (11.01.0                             | (Deslogar)                                                                                                    | Semestre atual: 202                                                                                                    | 23.1 Módulos                                                                                               | Caixa Postal                                                                                  | brir Chama                           |
|                                                 |                                                                                                    |                                                                                                    | Renu Discente                                                                                              | 🕺 Alterar senha                                                                               |                                      |
| RTAL DO DISCEN                                  | ITE > CADASTRO ÚNICO                                                                                                 | 0                                                                                                    |                                                                                                    |                                                                                               |                                      |
| -                                               |                                                                                                    | Adesão ao Cadastro                                                                                                    | Único                                                                                                    |                                                                                               |                                      |
|                                                 |                                                                                                    | GRUPO FAMILIAR                                                                                                    |                                                                                                    |                                                                                               |                                      |
| Indique t<br>incluindo<br>descontar<br>recursos | odas as pessoas que cont<br>> <b>você.</b> (Em caso do mem<br>taxas como imposto de rer<br>de Programas Sociais como | tribuem e/ou dependem da renda da sua<br>nbro familiar não trabalhar declarar R\$0 c<br>nda, FGTS, 13º salário, auxílio alimentação/<br>Auxílio Emergencial, Auxílio Brasil, entre ou | família, mesmo que não<br>omo renda). Você deve<br>transporte e entre outros.<br>tros, conforme Portaria N | o residam no mesmo<br>utilizar a Renda Bruta<br>. Também não entra ne<br>ormativa nº 11/2021. | endereço,<br>mensal e<br>ste cálculo |
| <b>→</b>                                        | CPF: *                                                                                                    |                                                                                                    |                                                                                                    |                                                                                               |                                      |
| Valor da                                        | Renda Bruta: *<br>Sexo: * 💿 Mascu                                                                                    | ulino O Feminino                                                                                                    |                                                                                                    |                                                                                               |                                      |
| Grau o                                          | le Parentesco: 🛊 SELECIO                                                                                             | ONE 🗸                                                                                                    |                                                                                                    |                                                                                               |                                      |
|                                                 |                                                                                                    | Adicionar Participante                                                                                                    |                                                                                                    |                                                                                               |                                      |
|                                                 |                                                                                                    | 🥑 : Remover Memb                                                                                                    | ro                                                                                                    |                                                                                               |                                      |
|                                                 |                                                                                                    | LISTACEM DO GRUDO FAM                                                                                                    | ILIAR                                                                                                    |                                                                                               |                                      |
|                                                 |                                                                                                    | LISTAGEN DO GROPO TAN                                                                                                    |                                                                                                    |                                                                                               |                                      |
| СРБ                                             | Nome                                                                                                    | LISTAGEM DO GROPO FAM                                                                                                    | Rei                                                                                                    | nda Grau de Par                                                                               | entesco                              |

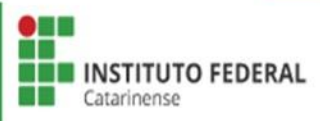

PAE:

Programa de Auxílios

Escolher Tipo de Comprovação: Discente ou Membro do Grupo Familiar > Selecionar o Tipo de Documento > Escolher o arquivo > Adicionar Documento.

| Documentos Comprobatórios                                                                                                    |
|----------------------------------------------------------------------------------------------------|
| Realize a inserção da documentação comprobatória para adesão ao Cadastro Único. É importante lembrar que a documentação é de<br>extrema importância para a solicitação e a permanência no Programa de Auxílios Estudantis.<br>Caso julgue necessário, a assistente social poderá identificar que em seu Cadastro Único possui pendências quanto à documentação.<br>Sendo solicitado inserir, via Portal do Discente, a documentação faltante. |
| <ul> <li>Tipo de Comprovação:          <ul> <li>Discente:</li> <li>Discente:</li> <li>Tipo de Documento:</li></ul></li></ul>                                                                                                    |
| Adicionar Documento                                                                                                    |
| Documentos Anexados                                                                                                    |
| Nenhum documento anexado.                                                                                                    |
| Submeter Cancelar                                                                                                    |
| Campos de preenchimento obrigatório. Portal do Discente                                                                                                    |
| SIGAA   Diretoria de Tecnologia da Informação - (47) 3331-7800   Copyright © 2006-2023 - UFRN - sigaa-teste.sigaa01 - v4.10.0.13                                                                                                    |

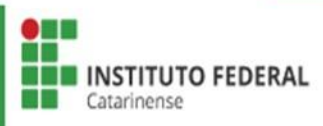

PAE:

Programa de Auxílios Estudantis Ao Adicionar os Documentos do Discente e do grupo familiar, verificar se todos os documentos estão conforme a Relação de Documentos Obrigatórios > Clicar em Submeter.

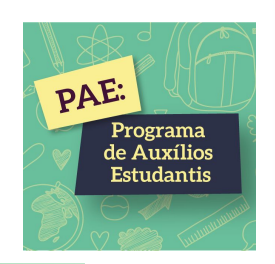

| Documentos Comprobatórios                                                                                                    |
|----------------------------------------------------------------------------------------------------|
| Realize a inserção da documentação comprobatória para adesão ao Cadastro Único. É importante lembrar que a documentação é de<br>extrema importância para a solicitação e a permanência no Programa de Auxílios Estudantis.<br>Caso julgue necessário, a assistente social poderá identificar que em seu Cadastro Único possui pendências quanto à documentação.<br>Sendo solicitado inserir, via Portal do Discente, a documentação faltante. |
| Tipo de Comprovação:  Discente  Membro do Grupo Familiar  Discente:  Tipo de Documento:  SELECIONE  Documento:  Escolher arquivo Nenhum arquivo escolhido                                                                                                    |
| Adicionar Documento                                                                                                    |
| DOCUMENTOS ANEXADOS                                                                                                    |
| Nenhum documento anexado.                                                                                                    |
| Submeter Cancelar                                                                                                    |
| Campos de preenchimento obrigatório. Portal do Discente                                                                                                    |
| SIGAA   Diretoria de Tecnologia da Informação - (47) 3331-7800   Copyright © 2006-2023 - UFRN - sigaa-teste.sigaa01 - v4.10.0.13                                                                                                    |

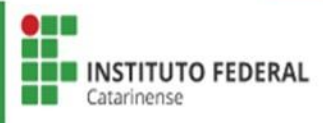

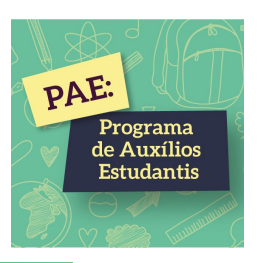

## <u>SOLICITAÇÃO DE BOLSA AUXÍLIO</u> <u>2ª ETAPA</u>

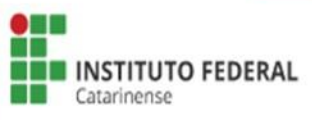

## Acessar Bolsas > Solicitação de Bolsas > Solicitação de Bolsa Auxílio

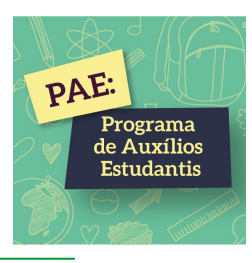

| FC - SIGAA - Sistema Integrado de Gestão de Atividades Acad           | dêmicas                                                 | P                                           | A+A-∣Aj            | uda?   Tempo de Sessão: 00:56 SAIR                                   |
|-----------------------------------------------------------------------|---------------------------------------------------------|---------------------------------------------|--------------------|----------------------------------------------------------------------|
| (Deslogar)<br>CAMPUS CAMBORIU (11.01.03)                              | Semestre atual: 202                                     | 3.1 🤴 Módulos                               | 💕 Caix<br>e 🧖 Alte | xa Postal 🏷 Abrir Chamado<br>arar senha                              |
| 📦 Ensino 👌 Pesquisa 💝 Extensão 谋 Monitoria 🔌 Ações Associada          | as 🤷 Bolsas 🚺 Estág                                     | io  😰 Relações Inter                        | nacionais 🍓        | Outros                                                               |
| Não há notícias cadastradas.                                          | Cadastro Único (<br>Declaração de Bu<br>Oportunidades d | Questionário Socioeco<br>olsista<br>e Bolsa | nômico) →          | Mensagens<br>Jalizar Foto e Perfil                                   |
|                                                                       | Acompanhar Mer<br>Minhas Bolsas na                      | us Registros de Interes<br>a Instituição    | ise le             | eus Dados Pessoais                                                   |
| →                                                                     | Solicitação de Bo                                       | blsas                                       | •                  | Solicitação de Bolsa Auxílio                                         |
| Turmas do Semestre                                                    |                                                         |                                             | ALISSON            | Solicitar Desbloqueio de Acesso ao RU                                |
| Últimas Atualizações                                                  |                                                         | << Parar >>                                 |                    | Acompanhar Solicitação de Bolsa Auxilio                              |
| 27/06/2023 - ADMINISTRAÇÃO DE SERVIDORES (2023.1)<br>Tarefa alterada. |                                                         |                                             |                    | Acompanhar Solicitação de Desbloqueio do RU<br>Renovar Bolsa Auxílio |
| Componente Curricular Loc                                             | al                                                      | Horário                                     |                    |                                                                      |
| 2023.1                                                                |                                                         |                                             | 4                  | 🐣 🖌 🎦 Pergamum                                                       |
| ADMINISTRAÇÃO DE SERVIDORES CAI                                       | MBORIÚ/SC                                               |                                             | Comunic            | dade Virtual                                                         |
| DATA WAREHOUSE Lab                                                    | Redes                                                   | 4M2345<br>(13/02/2023 -<br>23/06/2023)      |                    | Pergamum                                                             |
| ESTRUTURA DE DADOS Lab                                                | Soft II                                                 | 2M2345<br>(13/02/2023 -<br>23/06/2023)      | Orga               | anização Didática dos Cursos<br>Calendário Acadêmico                 |

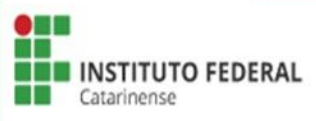

Selecionar Ano e Período da Solicitação vigente > Selecionar Tipo de Bolsa - Auxílio Estudantil > Clicar em "Eu li e compreendi as instruções e prazos informados acima" > Clicar em Continuar.

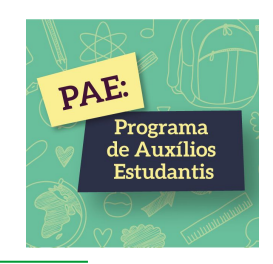

| IFC - SIGAA - Sistem        | a Integrado de Gestã   | io de Atividades Ac               | adêmicas                                                             |                                        | A+ A-     | - Ajuda?                      | Tempo de Sessão: 00:56 SAIR |
|-----------------------------|------------------------|-----------------------------------|----------------------------------------------------------------------|----------------------------------------|-----------|-------------------------------|-----------------------------|
|                             | (Deslogar)             |                                   | Semestre atual: 2023                                                 | 3.1 🏮 Módulos                          |           | 쓄 Caixa Posta                 | l 🏾 🍃 Abrir Chamado         |
| CAMPUS CAMBORIU (11.01.03)  |                        |                                   |                                                                      | 📲 Menu Dis                             | cente     | Alterar sent                  | la                          |
| PORTAL DO DISCENTE          | > Solicitação de       | E BOLSA AUXÍLIO                   |                                                                      |                                        |           |                               |                             |
| Programa de Auxílios Es     | tudantis (PAE), regula | POR FAVO                          | DR, LEIA AS INSTRUÇÕI<br>ela Resolução nº 05/2019                    | E <b>S ABAIXO</b><br>9, tornam pública | a abertui | a do presente                 | edital, contendo as normas  |
| referentes ao Programa, c   | onforme estabelecido   | a seguir, para o ano              | de 2023.                                                             | 38H 104 (2000) - <b>3M</b> (1910) - Y  |           |                               |                             |
|                             |                        | PE                                | RÍODOS DE INSCRIÇ                                                    | CÃO                                    |           |                               |                             |
| Tipo da Bolsa               | Início                 | Fim                               | Hora término                                                         | Município                              | Discent   | tes permitidos                | F                           |
| AUXILIO ESTUDANTIL          | 10/07/2023             | 20/07/2023                        |                                                                      | CAMBORIÚ                               | Discente  | es <mark>novatos</mark> / Dis | centes veteranos            |
| Dados da Solicitaçã         | 0                      |                                   |                                                                      |                                        |           |                               |                             |
| Ano o Doríodo do Colicitad  | io: 🔹 2023.2 🗸         |                                   |                                                                      |                                        |           |                               |                             |
| Ano e Periodo da Solicitaça |                        |                                   |                                                                      |                                        |           |                               |                             |
| Tipo de Bols                | a: 🔹 AUXILIO ESTUDA    | NTIL 🗸                            |                                                                      |                                        |           |                               |                             |
| Tipo de Bols                | a: * AUXILIO ESTUDA    | NTIL 🗸                            | zos informados acima.                                                |                                        |           |                               |                             |
| Tipo de Bols                | a: * AUXILIO ESTUDA    | NTIL ✔<br>li as instruções e pra: | zos informados acima.<br>Cancelar   Continuar >>                     | >                                      |           |                               |                             |
| Tipo de Bols                | a: * AUXILIO ESTUD4    | NTIL ✓<br>li as instruções e pra: | zos informados acima.<br>Cancelar Continuar >><br>Portal do Discente |                                        |           |                               |                             |

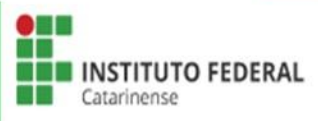

## Escrever sua justificativa para o Requerimento do Auxílio Estudantil > Clicar em Cadastrar.

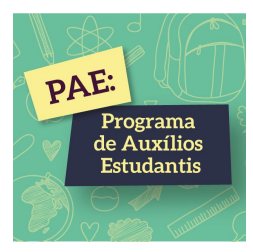

| (Deslogar)   IPUS RIO DO SUL (11.01.05)   PORTAL DO DISCENTE > SOLICITAÇÃO DE BOLSA AUXÍLIO   DADOS DO DISCENTE > SOLICITAÇÃO DE BOLSA AUXÍLIO   DADOS DO DISCENTE   Matrícula:   Discente:   Discente:   Discente:   Discente:   Discente:   Data de Nascimento:   Endereço:   Número:   Complemento: Casa de laje   Bairro: ALTO PROGRESSO   Unidade Federativa: SC   Cidade: RIO DO SUL   CEP:   Telefone Fixo:   E-mail: emailfake@fakedomain.com   Cadastro Único: CIUGe AQUI para ler os dados preenchidos no Cadastro Único.   Situação do Cadastro Único: SUBMETIDO   JUSTIFICATIVA DE REQUERIMENTO: *                                                                                                    | <b>C - SIGAA -</b> Sistema Integrado de Gestão de Atividades Acadêmicas |                 | A+ A                 | - Ajuda? Tempo      | de Sessão: 01:00 SA |
|----------------------------------------------------------------------------------------------------|-------------------------------------------------------------------------|-----------------|----------------------|---------------------|---------------------|
| PUS RIO DO SUL (11.01.05)  PORTAL DO DISCENTE > SOLICITAÇÃO DE BOLSA AUXÍLIO  PADOS DO DISCENTE  Matrícula: Discente: Matrícula: Discente: Matrícula: Discente: Matrícula: Discente: Discente: Curso: TÉCNICO EM AGROPECUÁRIA INTEGRADO AO ENSINO MÉDIO - APOS (MT) - RIO DO SUL CPE: Data de Nascimento: Endereço: Número: Complemento: Casa de laje Bairro: ALTO PROGRESSO Unidade Federativa: SC Cidade: RIO DO SUL CEP: Telefone Fixo: Femail: emailfake@fakedomain.com Cadastro Único Prioritário: SIM Cadastro Único: SUBMETIDO JUSTIFICATIVA DE REQUERIMENTO: *                                                                                                    | (Deslogar)                                                              | Ano Atual: 2024 | 🎯 Módulos            | 🕩 Caixa Postal      | 🍗 Abrir Chamado     |
| PORTAL DO DISCENTE > SOLICITAÇÃO DE BOLSA AUXÍLIO  DADOS DO DISCENTE  Matricula: Discente: Curso: TÉCNICO EM AGROPECUÁRIA INTEGRADO AO ENSINO MÉDIO - APOS (MT) - RIO DO SUL CPF: Data de Nascimento: Endereço: Bairro: ALTO PROGRESSO Unidade Federativa: SC Cidade: RIO DO SUL CEP: Telefone Fixo: E-mail: emailfake@fakedomain.com Cadastro único Prioritário: SIM Cadastro único: SUBMETIDO JUSTIFICATIVA DE REQUERIMENTO: *                                                                                                    | PUS RIO DO SUL (11.01.05)                                               |                 | 📲 Menu Discente      | 😤 Alterar senha     |                     |
| Solicitação de Bolsa Auxílio         Dados do Discente         Matrícula:         Discente:         Curso:         Curso:         Técnico EM AGROPECUÁRIA INTEGRADO AO ENSINO MÉDIO - APO5 (MT) - RIO DO SUL         CPF:         Data de Nascimento:         Endereço:         Número:         Bairro:         ALTO PROGRESSO         Unidade Federativa:         SC         Cidade:         RIO DO SUL         CEP:         Bairro:         ALTO PROGRESSO         Unidade Federativa:         Cidade:         Cidade:         RIO DO SUL         CEP:         Telefone Fixo:         Telefone Celular:         E-mail:         Cadastro Único:         Cidade:         Cadastro Único:         Situação do Cadastro Único:         Situação do Cadastro Único:         Submetido                                                                                                    | Portal do Discente > Solicitação de Bolsa Auxílio                       |                 |                      |                     |                     |
| SOLICITAÇÃO DE BOLSA Auxílio         DADOS DO DISCENTE         Matrícula:       Discente:         Discente:       Curso: TÉCNICO EM AGROPECUÁRIA INTEGRADO AO ENSINO MÉDIO - APOS (MT) - RIO DO SUL         CP:       Complemento: Casa de laje         Data de Nascimento:       Endereço:         Número:       ALTO PROGRESSO         Unidade Federativa: SC       Cidade: RIO DO SUL         CEP:       Telefone Fixo:         Telefone Celular:       E-mail: emailfake@fakedomain.com         Cadastro Único Prioritário: SIM       Cadastro Único: Clique AQUI para ler os dados preenchidos no Cadastro Único.         Situação do Cadastro Único: SUBMETIDO       JUSTIFICATIVA DE REQUERIMENTO: *                                                                                                    |                                                                         |                 |                      |                     |                     |
| DADOS DO DISCENTE  Matricula: Discente: Discente: Discente: Discente: Curso: TÉCNICO EM AGROPECUÁRIA INTEGRADO AO ENSINO MÉDIO - APOS (MT) - RIO DO SUL CPF: Data de Nascimento: Endereço: Número: Complemento: Casa de laje Bairro: ALTO PROGRESSO Unidade Federativa: SC Cidade: RIO DO SUL CEP: Telefone Fixo: Frelefone Celular: E-mail: emailfake@fakedomain.com Cadastro Único: SIM Cadastro Único: SUBMETIDO JUSTIFICATIVA DE REQUERIMENTO: *                                                                                                    | Solicitação d                                                           | E BOLSA AUXÍ    | L10                  |                     |                     |
| Matrícula:<br>Discente:<br>Discente:<br>Curso: TÉCNICO EM AGROPECUÁRIA INTEGRADO AO ENSINO MÉDIO - APOS (MT) - RIO DO SUL<br>CPF:<br>Data de Nascimento:<br>Endereço:<br>Número:<br>Endereço:<br>Número:<br>Complemento: Casa de laje<br>Bairro: ALTO PROGRESSO<br>Unidade Federativa: SC<br>Cidade: RIO DO SUL<br>CEP:<br>Telefone Fixo:<br>Telefone Fixo:<br>E-mail: emailfake@fakedomain.com<br>Cadastro Único: Clique AQUI para ler os dados preenchidos no Cadastro Único.<br>Situação do Cadastro Único: SUBMETIDO<br>DUSTIFICATIVA DE REQUERIMENTO: *                                                                                                    | DADOS DO DISCENTE                                                       |                 |                      |                     |                     |
| Discente:<br>Curso: TÉCNICO EM AGROPECUÁRIA INTEGRADO AO ENSINO MÉDIO - APOS (MT) - RIO DO SUL<br>CPF:<br>Data de Nascimento:<br>Endereço:<br>Número:<br>Complemento: Casa de laje<br>Bairro: ALTO PROGRESSO<br>Unidade Federativa: SC<br>Cidade: RIO DO SUL<br>CEP:<br>Telefone Fixo:<br>Telefone Fixo:<br>Telefone Celular:<br>E-mail: emailfake@fakedomain.com<br>Cadastro Único: Clique AQUI para ler os dados preenchidos no Cadastro Único.<br>Situação do Cadastro Único: SUBMETIDO<br>DUSTIFICATIVA DE REQUERIMENTO: *                                                                                                    | Matrícula:                                                              |                 |                      |                     |                     |
| Curso: TÉCNICO EM AGROPECUÁRIA INTEGRADO AO ENSINO MÉDIO - APOS (MT) - RIO DO SUL<br>CPF:<br>Data de Nascimento:<br>Endereço:<br>Endereço:<br>Complemento: Casa de laje<br>Bairro: ALTO PROGRESSO<br>Unidade Federativa: SC<br>Cidade: RIO DO SUL<br>CEP:<br>Telefone Fixo:<br>Telefone Fixo:<br>E-mail: emailfake@fakedomain.com<br>Cadastro Único Prioritário: SIM<br>Cadastro Único: Clique AQUI para ler os dados preenchidos no Cadastro Único.<br>Situação do Cadastro Único: SUBMETIDO<br>JUSTIFICATIVA DE REQUERIMENTO: *                                                                                                    | Discente:                                                               |                 | 1227                 |                     |                     |
| CPF:<br>Data de Nascimento:<br>Endereço:<br>Número:<br>Número:<br>Mumero:<br>Mum | Curso: TÉCNICO EM AGROPECUÁRIA                                          | INTEGRADO AO    | ENSINO MÉDIO - AP05  | (MT) - RIO DO SUL   |                     |
| Data de Nascimento:   Endereço:   Endereço:   Número:   Número:   Bairro:   ALTO PROGRESSO   Unidade Federativa:   SC   Cidade:   RIO DO SUL   CEP:   Telefone Fixo:   Telefone Fixo:   E-mail:   emailfake@fakedomain.com   Cadastro Único Prioritário:   SIM   Cadastro Único:   Cituação do Cadastro Único:   SUBMETIDO    JUSTIFICATIVA DE REQUERIMENTO: *                                                                                                    | CPF:                                                                    |                 |                      |                     |                     |
| Endereço: Complemento: Casa de laje   Número: Complemento: Casa de laje   Bairro: ALTO PROGRESSO Cidade: RIO DO SUL   Unidade Federativa: SC Cidade: RIO DO SUL   CEP: Cidade: RIO DO SUL   Telefone Fixo: Cidade: RIO DO SUL   Telefone Fixo: Cidade: RIO DO SUL   Cadastro Único Prioritário: SIM Cadastro Único: Clique AQUI para ler os dados preenchidos no Cadastro Único.   Situação do Cadastro Único: SUBMETIDO                                                                                                    | Data de Nascimento:                                                     |                 |                      |                     |                     |
| Número:       Complemento: Casa de laje         Bairro: ALTO PROGRESSO       Cidade: RIO DO SUL         Unidade Federativa: SC       Cidade: RIO DO SUL         CEP:       Telefone Fixo:         Telefone Fixo:       Femail: emailfake@fakedomain.com         Cadastro Único Prioritário: SIM       Cadastro Único: Clique AQUI para ler os dados preenchidos no Cadastro Único.         Situação do Cadastro Único: SUBMETIDO       SUBMETIDO                                                                                                    | Endereço:                                                               |                 |                      |                     |                     |
| Bairro: ALTO PROGRESSO<br>Unidade Federativa: SC<br>CEP:<br>Telefone Fixo:<br>Telefone Fixo:<br>E-mail: emailfake@fakedomain.com<br>Cadastro Único Prioritário: SIM<br>Cadastro Único: Clique AQUI para ler os dados preenchidos no Cadastro Único.<br>Situação do Cadastro Único: SUBMETIDO<br>JUSTIFICATIVA DE REQUERIMENTO: *                                                                                                    | Número:                                                                 |                 | Co                   | omplemento: Casa de | laje                |
| Unidade Federativa: SC       Cidade: RIO DO SUL         CEP:       Telefone Fixo:         Telefone Fixo:       Telefone Fixo:         Telefone Celular:       E-mail: emailfake@fakedomain.com         Cadastro Único Prioritário: SIM       Cadastro Único: Clique AQUI para ler os dados preenchidos no Cadastro Único.         Situação do Cadastro Único: SUBMETIDO       JUSTIFICATIVA DE REQUERIMENTO: *                                                                                                    | Bairro: ALTO PROGRESSO                                                  |                 |                      |                     |                     |
| CEP:<br>Telefone Fixo:<br>Telefone Celular:<br>E-mail: emailfake@fakedomain.com<br>Cadastro Único Prioritário: SIM<br>Cadastro Único: Clique AQUI para ler os dados preenchidos no Cadastro Único.<br>Situação do Cadastro Único: SUBMETIDO<br>JUSTIFICATIVA DE REQUERIMENTO: *                                                                                                    | Unidade Federativa: SC                                                  |                 |                      | Cidade: RIO DO      | SUL                 |
| Telefone Fixo:       Telefone Celular:         Telefone Celular:       E-mail: emailfake@fakedomain.com         Cadastro Único Prioritário: SIM       Cadastro Único: Clique AQUI para ler os dados preenchidos no Cadastro Único.         Situação do Cadastro Único: SUBMETIDO       JUSTIFICATIVA DE REQUERIMENTO: *                                                                                                    | CEP:                                                                    |                 |                      |                     |                     |
| Telefone Celular:       E-mail: emailfake@fakedomain.com         Cadastro Único Prioritário: SIM       Cadastro Único: Clique AQUI para ler os dados preenchidos no Cadastro Único.         Situação do Cadastro Único: SUBMETIDO         JUSTIFICATIVA DE REQUERIMENTO: *                                                                                                    | Telefone Fixo:                                                          |                 |                      |                     |                     |
| E-mail: emailfake@fakedomain.com<br>Cadastro Único Prioritário: SIM<br>Cadastro Único: Clique AQUI para ler os dados preenchidos no Cadastro Único.<br>Situação do Cadastro Único: SUBMETIDO<br>JUSTIFICATIVA DE REQUERIMENTO: *                                                                                                    | Telefone Celular:                                                       |                 |                      |                     |                     |
| Cadastro Único Prioritário: SIM<br>Cadastro Único: Clique AQUI para ler os dados preenchidos no Cadastro Único.<br>Situação do Cadastro Único: SUBMETIDO<br>JUSTIFICATIVA DE REQUERIMENTO: *                                                                                                    | E-mail: emailfake@fakedomain.com                                        |                 |                      |                     |                     |
| Cadastro Único: Clique AQUI para ler os dados preenchidos no Cadastro Único.<br>Situação do Cadastro Único: SUBMETIDO<br>JUSTIFICATIVA DE REQUERIMENTO: *                                                                                                    | Cadastro Único Prioritário: SIM                                         |                 |                      |                     |                     |
| Situação do Cadastro Único: SUBMETIDO<br>JUSTIFICATIVA DE REQUERIMENTO: *                                                                                                    | Cadastro Único: Clique AQUI para ler os da                              | dos preenchido  | s no Cadastro Único. |                     |                     |
| JUSTIFICATIVA DE REQUERIMENTO: *                                                                                                    | Situação do Cadastro Único: SUBMETIDO                                   |                 |                      |                     |                     |
|                                                                                                    | JUSTIFICATIVA DE REQUERIMENTO: *                                        |                 |                      |                     |                     |
|                                                                                                    |                                                                         |                 |                      |                     |                     |
|                                                                                                    |                                                                         |                 |                      |                     |                     |
|                                                                                                    |                                                                         |                 |                      |                     |                     |
|                                                                                                    |                                                                         |                 |                      |                     |                     |
|                                                                                                    |                                                                         |                 |                      |                     |                     |
|                                                                                                    |                                                                         |                 |                      |                     | 11                  |
|                                                                                                    | Você pode digitar                                                       | 50000 caracter  | es.                  |                     |                     |
| Você pode digitar 50000 caracteres.                                                                                                    | Cadastrar <<                                                            | Voltar Cancela  | r                    |                     |                     |
| Você pode digitar 50000 caracteres.                                                                                                    |                                                                         |                 |                      |                     |                     |

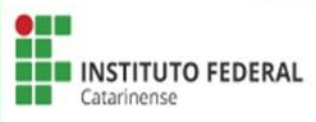

Após finalizar a Solicitação de Bolsa Auxílio será emitido o seu
Comprovante de Inscrição no Programa de Auxílios Estudantis.
\* É necessário salvar este documento em seu computador.

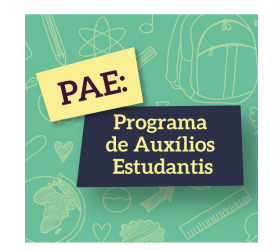

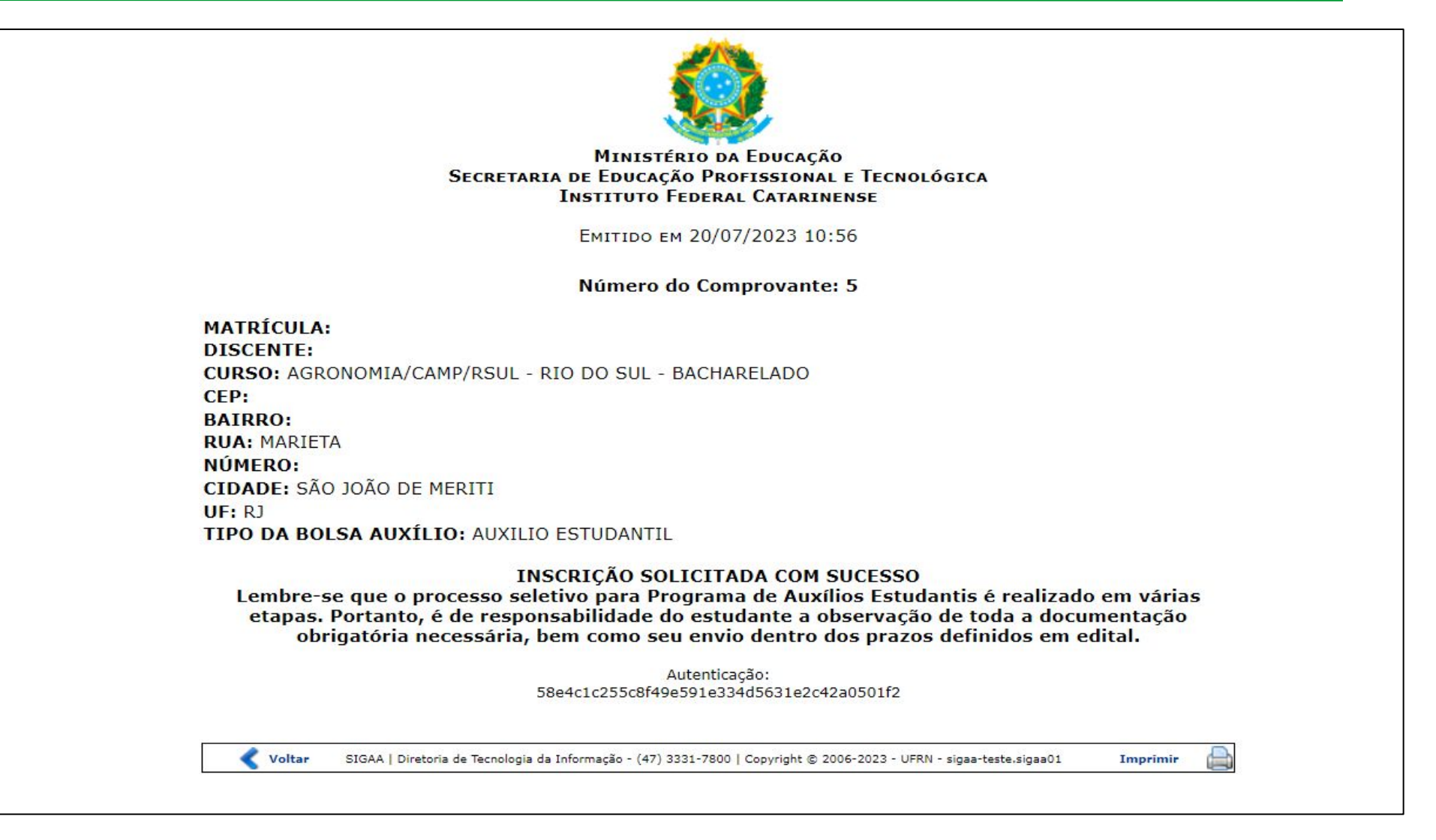

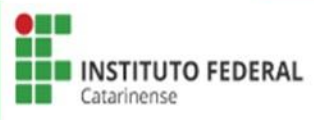

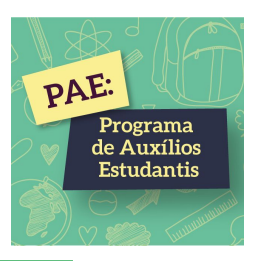

## PENDENTE DE DOCUMENTAÇÃO

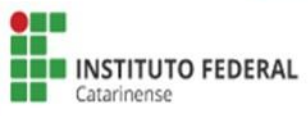

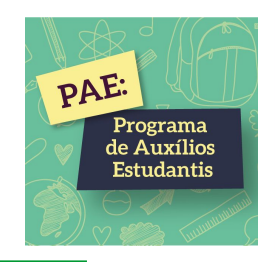

- Quando o estudante aderir o cadastro único (questionário socioeconômico) e solicitar sua inscrição, as informações serão conferidas e analisadas pela Comissão do PAE e/ou pela Assistente Social.
- Pode ocorrer falta de documentação, informação incompleta ou incorreta e quando isso acontecer, o SIGAA enviará e-mail notificando o estudante para atualizar seu cadastro único.
- Para atualizar seu cadastro único, o estudante deverá acessar: Bolsas > Consultar Adesões e acrescentar/anexar as informações que faltam.

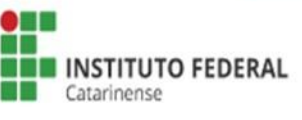

## Acessar Bolsas > Cadastro Único > Consultar Adesões.

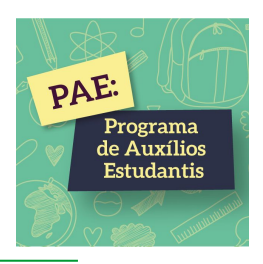

| FC - SIGAA - Sistema Integrado de Gestão de Ativio                                         | dades Acadêmicas                       | Α                                         | + A-   Ajuda?   Tempo de Sessão: 01:00 SAIR                |
|--------------------------------------------------------------------------------------------|----------------------------------------|-------------------------------------------|------------------------------------------------------------|
| AMPUS RIO DO SUL (11.01.05)                                                                | Semestre atual: 2024                   | .1 🥑 Módulos                              | Caixa Postal     > Abrir Chamado       R     Alterar senha |
| 🈂 Ensino 🍦 Pesquisa 🤝 Extensão 谋 Monitoria 🔌 Açõe                                          | s Associadas 🙎 Bolsas  🔝 Estági        | o 🥔 Relações Intern                       | acionais 🍓 Outros                                          |
|                                                                                            | Cadastro Único (0                      | Questionário Socioeco                     | nômico) 🕨 Aderir                                           |
| Não há notícias cadastradas.                                                               | Declaração de Bo                       | lsista                                    | Consultar Adesões                                          |
|                                                                                            | Oportunidades de                       | e Bolsa                                   | Declaração de Discente Prioritário                         |
|                                                                                            | Acompannar Meu<br>Minhas Bolsas pa     | s Registros de Interes                    | se Ieus Dados Pessoais                                     |
|                                                                                            | Solicitação de Bo                      | Isas                                      | •                                                          |
| THEMAS DO SEMESTRE                                                                         | Soneração de Do                        | 1000                                      |                                                            |
| Últimas Atualizações                                                                       |                                        | << Parar >>                               |                                                            |
| 16/02/2024 - <b>SILVICULTURA GERAL (2024.1)</b><br>Avaliação marcada para o dia 25/06/2024 |                                        |                                           |                                                            |
| Componente Curricular                                                                      | Local                                  | Horário                                   | Porum Acesso Externo                                       |
| 2024.1                                                                                     |                                        |                                           |                                                            |
| ADMINISTRAÇÃO RURAL                                                                        | Segunda Sala B5 / Sexta<br>Sala B8     | 6M12 2T45<br>(15/02/2024 -<br>12/07/2024) |                                                            |
| FRUTICULTURA DE CLIMA TROPICAL E SUBTROPICAL                                               | Sala AGRI II                           | 4T1234<br>(15/02/2024 -<br>12/07/2024)    | Comunidade Virtual                                         |
| HIDRÁULICA AGRÍCOLA                                                                        | Terça Sala C4 / Quinta Sala<br>C1 SEDE | 3M12 5M45<br>(15/02/2024 -<br>12/07/2024) | Organização Didática dos Cursos                            |
| OLERICULTURA                                                                               | Sala C4 SEDE                           | 5T12345<br>(15/02/2024 -<br>12/07/2024)   | Calendário Acadêmico                                       |
| PLANTAS DE LAVOURA II                                                                      | Sala C2 SEDE                           | 6M345<br>(15/02/2024 -<br>12/07/2024)     | Dauos Institucionais                                       |

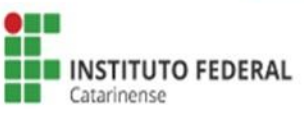

### Clicar em Edital Documentação.

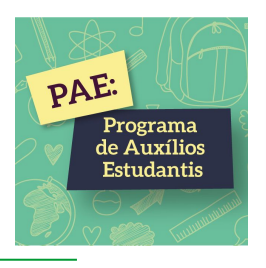

| Josefferning Ols             | tema Integrado de Ges      | tão de Atividades Acadêmicas                           | A+ A                                                           | -   Ajuda?   Terr      | po de Sessão: 01:00 SAIR |  |
|------------------------------|----------------------------|--------------------------------------------------------|----------------------------------------------------------------|------------------------|--------------------------|--|
| CAMPUS RIO DO SUL (11.01.05) |                            | Semestre atual: 2024.1                                 | Módulos     Caixa Postal       Menu Discente     Alterar senha |                        | 🏷 Abrir Chamado          |  |
|                              |                            |                                                        |                                                                |                        |                          |  |
| PORTAL DO DISCEN             | NTE > CADASTRO ÚN          | ICO                                                    |                                                                |                        |                          |  |
|                              |                            | 0                                                      |                                                                |                        |                          |  |
|                              |                            | 🔾: Detalhes do Cadastro Unico 🛛 😡: Edita               | ar Documentação                                                |                        |                          |  |
|                              | <b>B</b> . (1) (1)         | Minhas Adesões (1)                                     | <b></b>                                                        |                        |                          |  |
| Ano-Periodo                  | Prioritario                | Data da adesao                                         | Situação                                                       | 0.0                    |                          |  |
| 2024.1                       | SIM                        | 15/02/2024                                             | PENDENTE DE DOCU                                               | 49                     |                          |  |
|                              |                            | Portal do Discente                                     |                                                                |                        |                          |  |
|                              | SIGAA   Diretoria de Tecno | logia da Informação - (47) 3331-7800   Copyright © 200 | 16-2024 - UFRN - sigaa-tesl                                    | e.sigaa01 - v4.12.8.21 |                          |  |
|                              |                            |                                                        |                                                                |                        |                          |  |
|                              |                            |                                                        |                                                                |                        |                          |  |
|                              |                            |                                                        |                                                                |                        |                          |  |
|                              |                            |                                                        |                                                                |                        |                          |  |
|                              |                            |                                                        |                                                                |                        |                          |  |
|                              |                            |                                                        |                                                                |                        |                          |  |
|                              |                            |                                                        |                                                                |                        |                          |  |
|                              |                            |                                                        |                                                                |                        |                          |  |
|                              |                            |                                                        |                                                                |                        |                          |  |
|                              |                            |                                                        |                                                                |                        |                          |  |
|                              |                            |                                                        |                                                                |                        |                          |  |
|                              |                            |                                                        |                                                                |                        |                          |  |
|                              |                            |                                                        |                                                                |                        |                          |  |
|                              |                            |                                                        |                                                                |                        |                          |  |
|                              |                            |                                                        |                                                                |                        |                          |  |
|                              |                            |                                                        |                                                                |                        |                          |  |
|                              |                            |                                                        |                                                                |                        |                          |  |

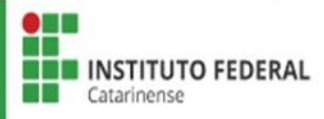

Ler a Justificativa > Escolher Tipo de Comprovação: Discente ou Membro do Grupo Familiar > Selecionar o Tipo de Documento > Escolher o arquivo > Adicionar Documento > Submeter.

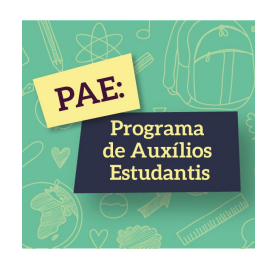

| Documentos Comprobatórios                                                                                                    |                       |             |       |
|----------------------------------------------------------------------------------------------------|-----------------------|-------------|-------|
| Realize a inserção da documentação comprobatória para adesão ao Cadastro Único. É importante lembrar que a docume<br>extrema importância para a solicitação e a permanência no Programa de Auxílios Estudantis.                                                                                                    | ntação                | o é d       | le    |
| Caso julgue necessário, a assistente social poderá identificar que em seu Cadastro Único possui pendências quanto à do<br>Sendo solicitado inserir, via Portal do Discente, a documentação faltante.                                                                                                    | umer                  | ntação      | 0.    |
| Olá! Analisamos os documentos enviados e solicitamos que faça o envio da documentação fal<br>Justificativa para acordo com o previsto no Edital. Você nos enviou apenas o RG/CPF. Todos aqueles considerado<br>Documentação Pendente: obrigatórios bem como aqueles considerados opcionais (de acordo com sua realidade) deverá<br>Tipo de Comprovação:  Discente: Discente: Compositiva do Grupo Familiar<br>Discente: Compositiva de acordo com sua realidade deverá | tante<br>los<br>o ser | de<br>envia | ados. |
| Documento: * Escolher arquivo Nenhum arquivo escolhido                                                                                                    |                       |             |       |
| Adicionar Documento                                                                                                    |                       |             |       |
| 🔍: Visualizar 🧼: Baixar 🥶: Remover                                                                                                    |                       |             |       |
| DOCUMENTOS ANEXADOS                                                                                                    |                       |             |       |
| Tipo de Documento Membro do Grupo Familiar                                                                                                    |                       |             |       |
| RG e CPF (Para menores de 14 anos que não possuam<br>RG, anexar certidão de nascimento).                                                                                                    | 9                     | 0           | 1     |
| Submeter Cancelar                                                                                                    |                       |             |       |
| * Campos de preenchimento obrigatório.                                                                                                    |                       |             |       |
| Portal do Discente                                                                                                    |                       |             |       |

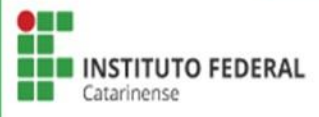

## IMPORTANTE

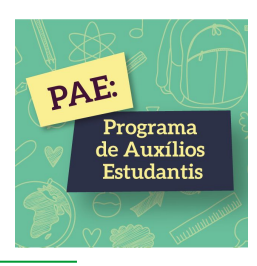

- Ler com atenção todas as informações no <u>SIGAA;</u>
- Preencher corretamente as informações de todos os membros do seu grupo familiar para que sua inscrição seja analisada corretamente;
- Todos os documentos devem ser anexados em formato PDF;
- Ler com atenção a Relação de Documentos Obrigatórios, disponibilizado no site do IFC;
- As etapas Cadastro Único (Questionário Socioeconômico) e Solicitação de Bolsa Auxílio serão feitas exclusivamente no <u>SIGAA</u> e a etapa Recurso será feita em Formulário Específico, disponibilizado no Edital.
- Lembrando: Antes de realizar a sua inscrição, é necessário informar seus dados bancários acessando: Portal do Discente > Meus Dados Pessoais.
   Será utilizado os dados bancários fornecidos pelo estudante para pagamento do auxílio estudantil, caso ele seja selecionado.

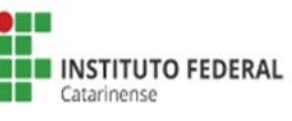